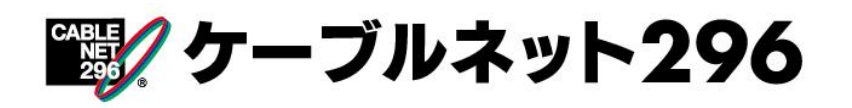

# 296のので、 296のので、 2

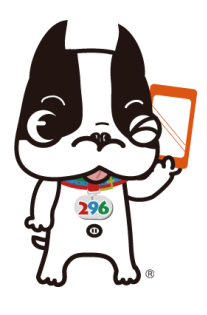

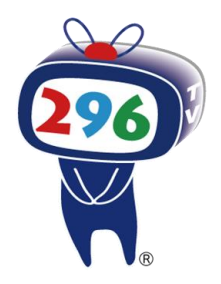

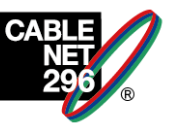

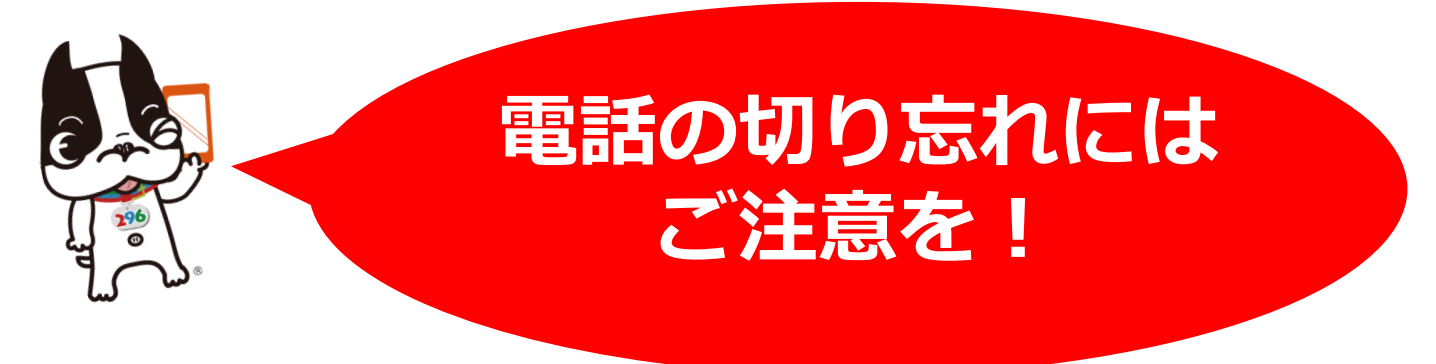

【通話中のスマホ画面】※-例

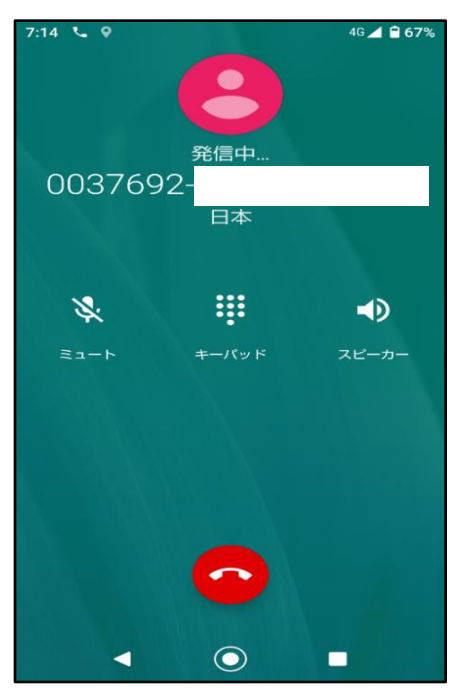

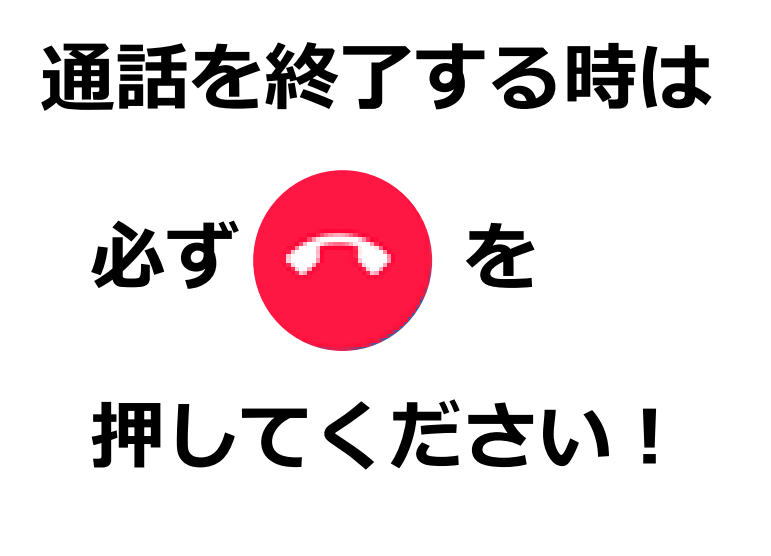

#### 【実例】

ご家族との電話で終了後の切り忘れにより、20時間近くの通話状態と なってしまい、1回の通話で45,000円ほどの通話料が発生したことが 実際に起きております。 電話の切り忘れにより高額な通話料となることが、月に2~3件発生してます。 操作に関するご質問は、当社までお問合せください。

※通話料は携帯電話回線の提供会社であるIIJやUQコミュニケーションズからの請求となり、 両者ともに切り忘れによる高額通話料に対して免除や減免には応じておりません。

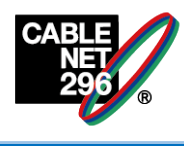

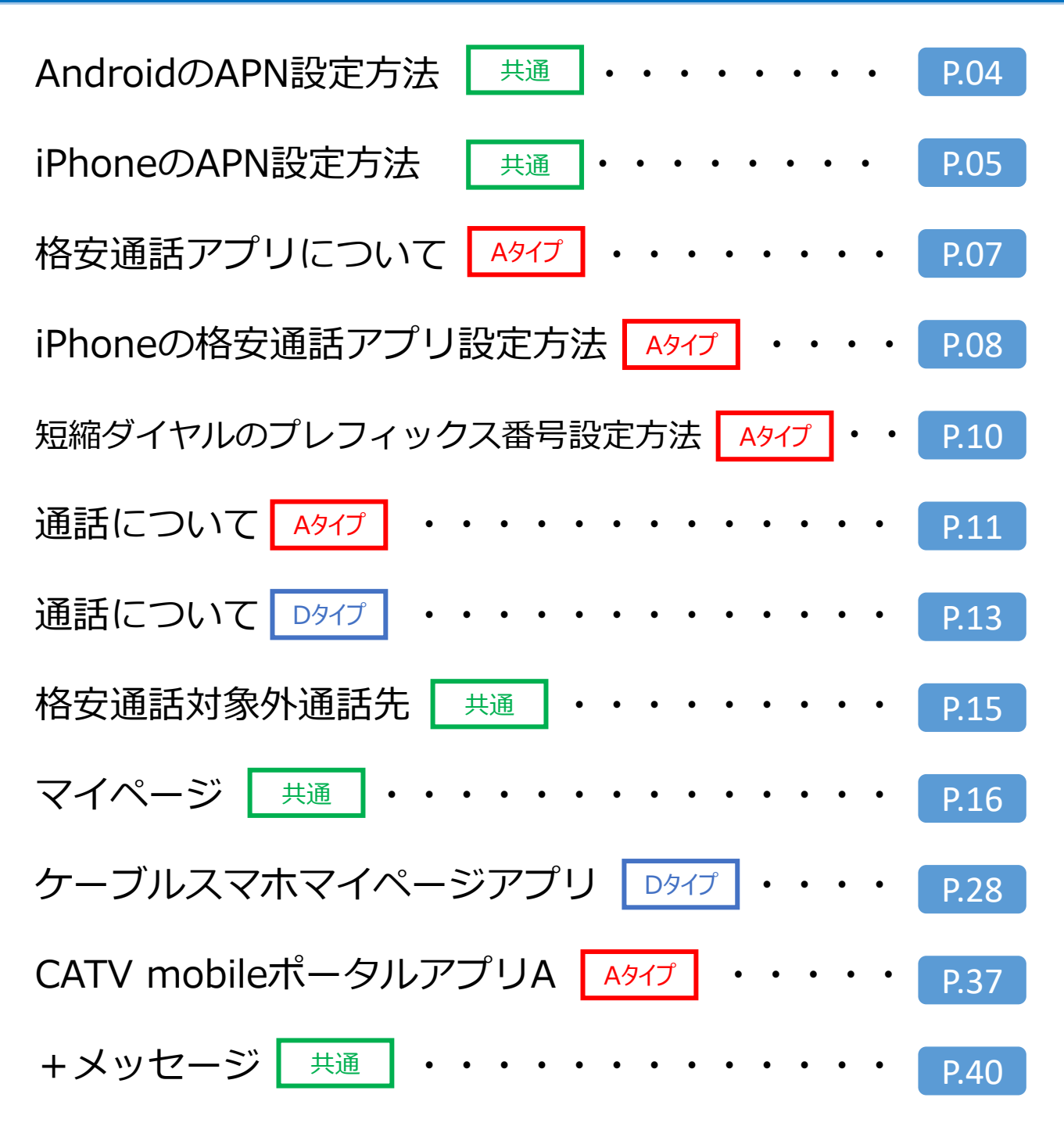

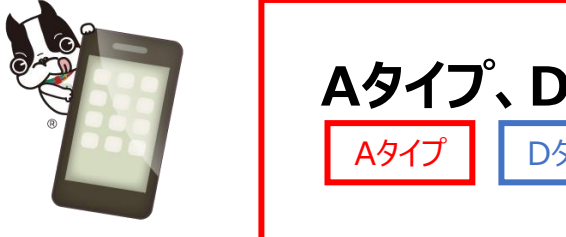

Aタイプ、Dタイプで使い方が異なります。 Aタイプ Dタイプ のマークをご確認ください。

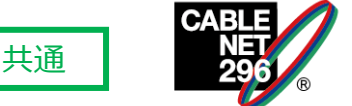

#### <u>ご自身で端末をご用意された方は下記の設定が必要です。</u>

弊社で端末を購入された方は、設定されておりますので、下記設定は必要りません。

①「設定」をタップ
 ②「ネットワークとインターネット」をタップ
 ③「モバイルネットワーク」をタップ
 ④「アクセスポイント名」をタップ
 ⑤APNを新しく作成する
 ⑥下記の設定項目を入力し保存

|          | Dタイプ       | Aタイプ                       |
|----------|------------|----------------------------|
| APN      | vmobile.jp | uqmobile.jp                |
| ユーザ名     | なし         | uq@uqmobile.jp             |
| パスワード    | なし         | uq                         |
| 認証タイプ    | PAPまたはCHAP | СНАР                       |
| APNプロトコル |            | IPv4v6、IPv4/IPv6           |
| APNタイプ   |            | default,mms,supl,hipri,dun |

※Aタイプのみ「タイプdunのAPNの追加は許可されていません」と表示が出た場合、APNタイプの「,dun」を削除して登録して下さい。

#### ⑦APN一覧に戻るので、新しく作成した名称のものを選択する ⑧インターネットの接続が確認できれば完了

※SIMロック解除をした端末の場合、SIMの更新が必要です。 (例)設定→端末情報(デバイス情報)→端末(機器)の状態→SIMのステータス→更新

※機種によってメニュー名等が異なることがありますので、 詳しくは端末の取り扱い説明書等にてご確認下さい。

## iPhoneのAPN設定方法

共通

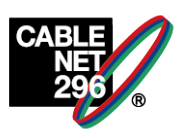

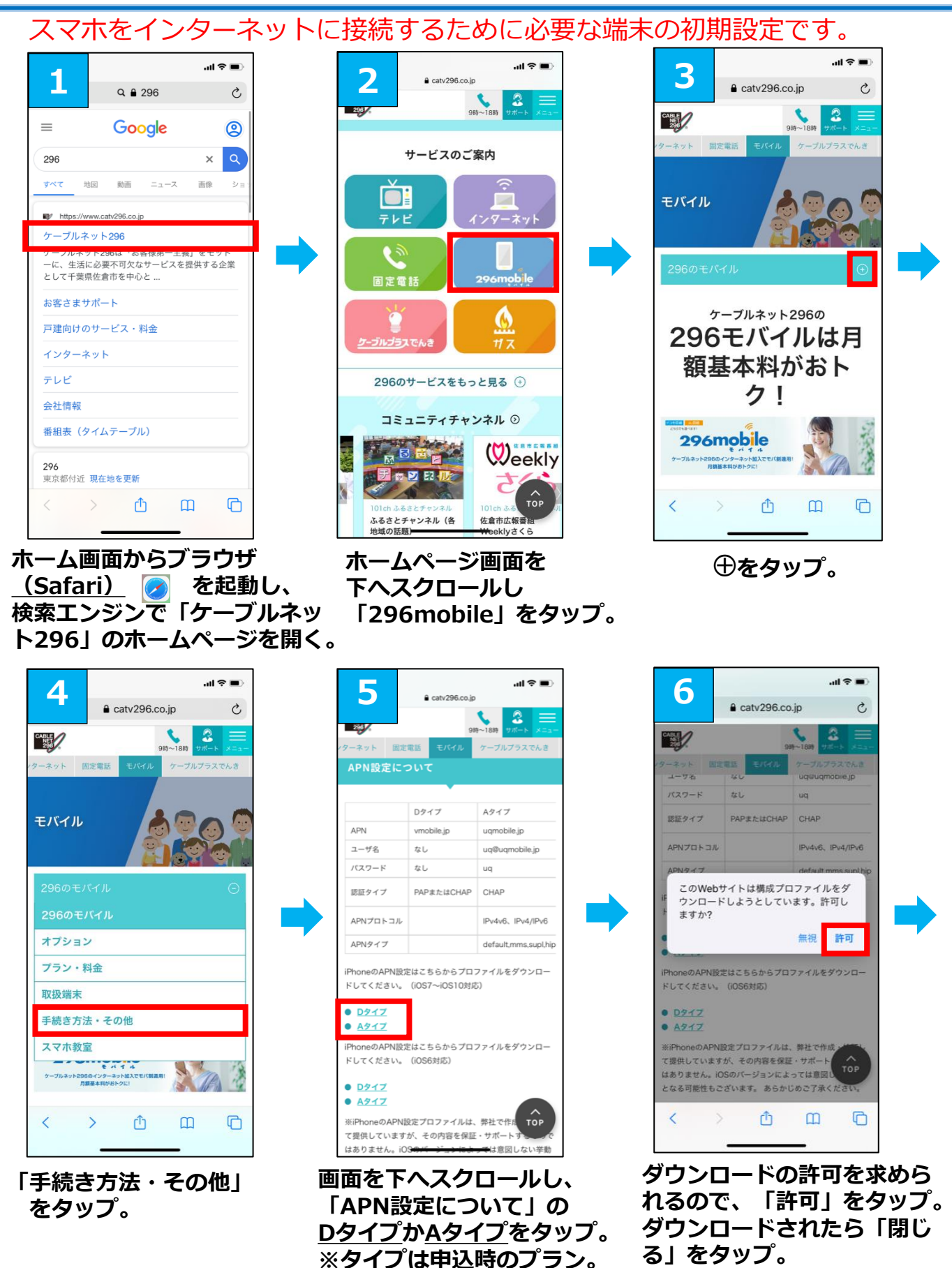

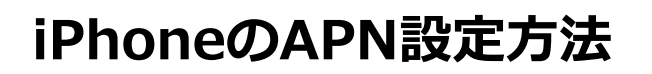

共通

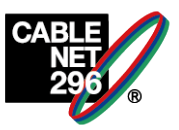

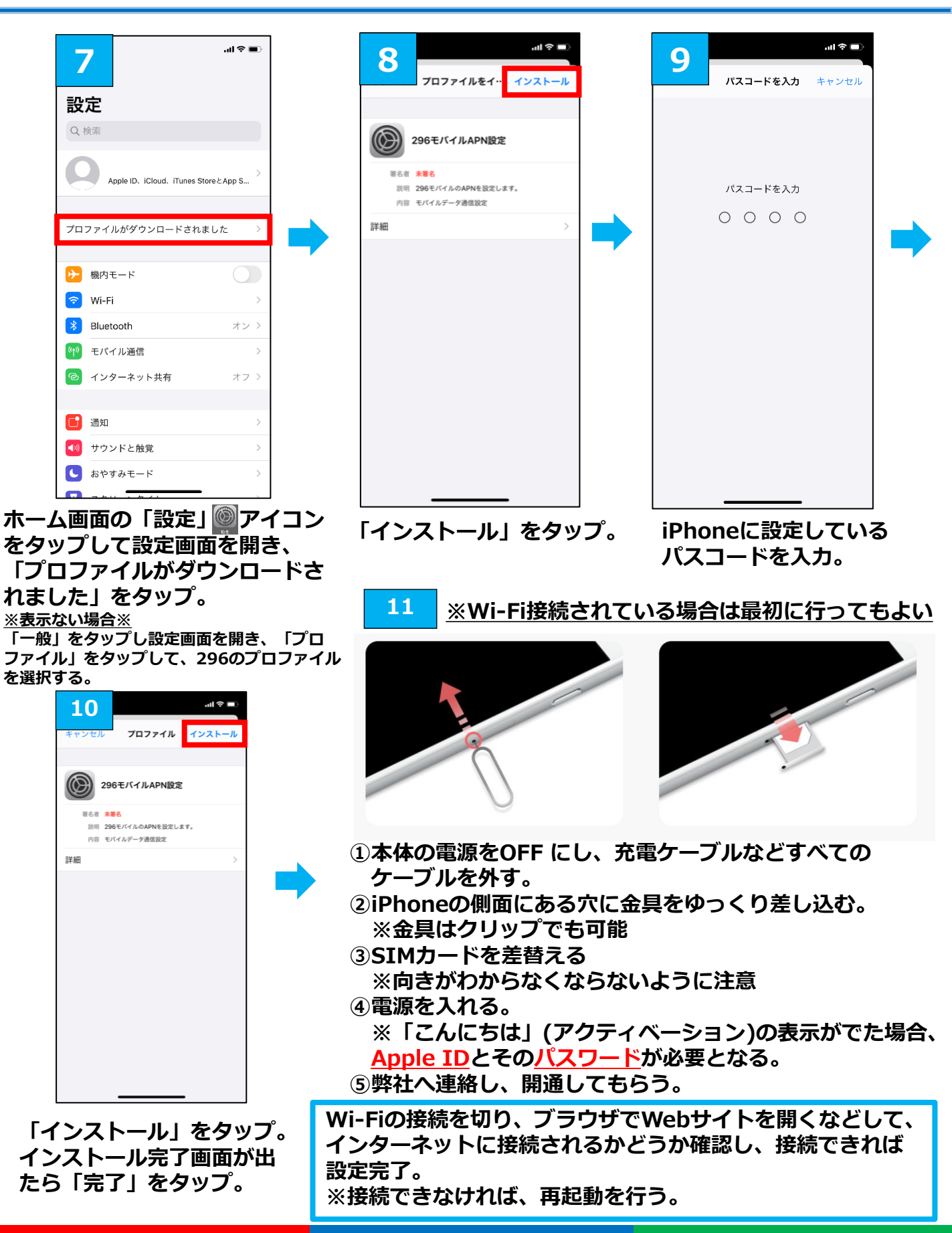

# 格安通話アプリについて

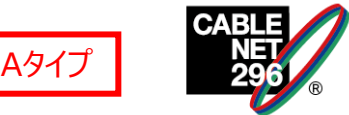

Aタイプをご契約の場合、格安通話アプリの格安通話を利用するか、 音声通話発信時に「0037692」を通話番号の先頭につけることで サービスをご利用いただけます。 これ以外の方法で音声通話をご利用しますと、22円/30秒の通話 料が発生します。

電話番号の先頭に「0037692」をつけなかったことにより発生した通話料について一切の保証をいたしかねます。

#### Aタイプをご利用の方はこちらをダウンロードの上ご利用ください!

# おすすめの格安通話アプリ

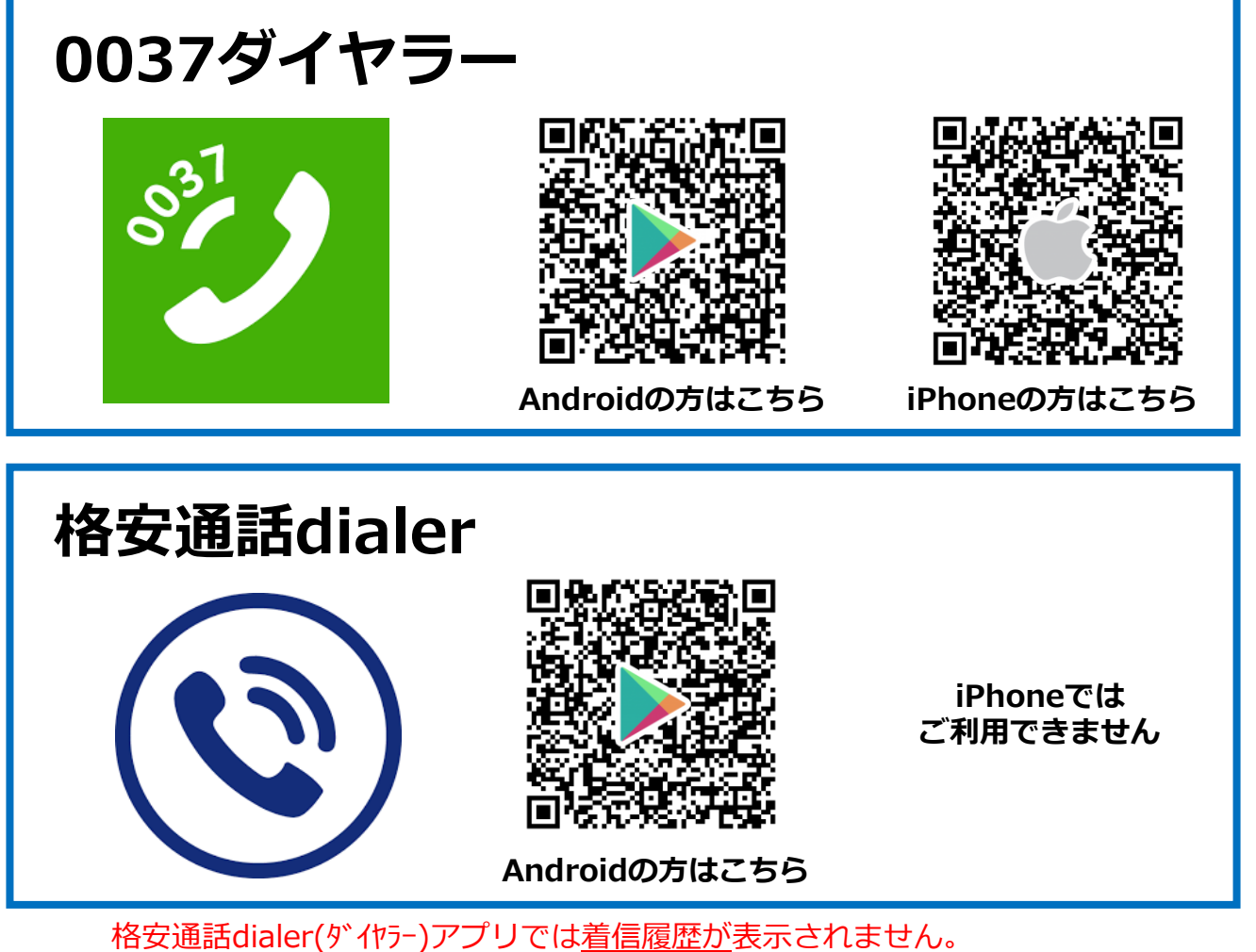

格安通話dialer(ダイヤラー)アプリでは<u>着信履歴が</u>表示されません。 既存の通話アプリからご確認ください。

## iPhoneの格安通話アプリ設定方法

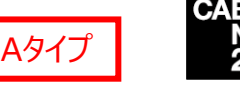

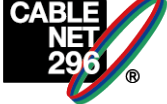

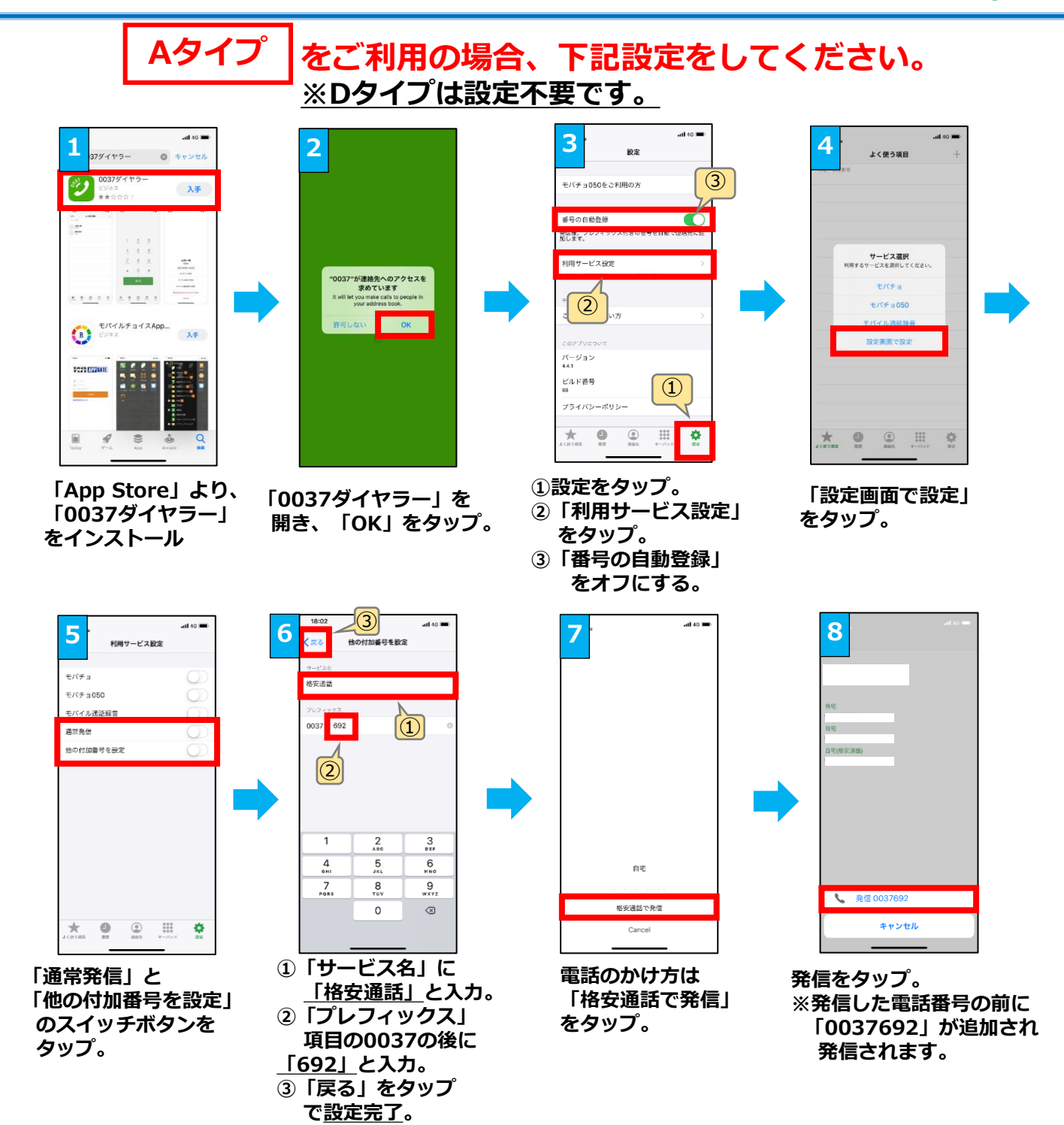

格安通話(完全)かけ放題オプション、格安通話10分かけ放題オプションは 上記アプリの格安通話を利用するか、音声通話発信時に「0037692」を 通話番号の先頭につけていただくことでサービスをご利用いただけます。 これ以外の方法で音声通話をご利用しますと、22円/30秒の通話料が発生 しますのでご注意ください。 このアイコンから電話を

## Androidの格安通話アプリ設定方法

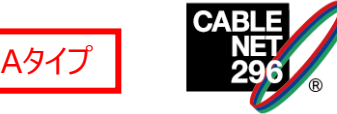

# Aタイプ をご利用の場合、下記設定をしてください。 ※Dタイプは設定不要です。

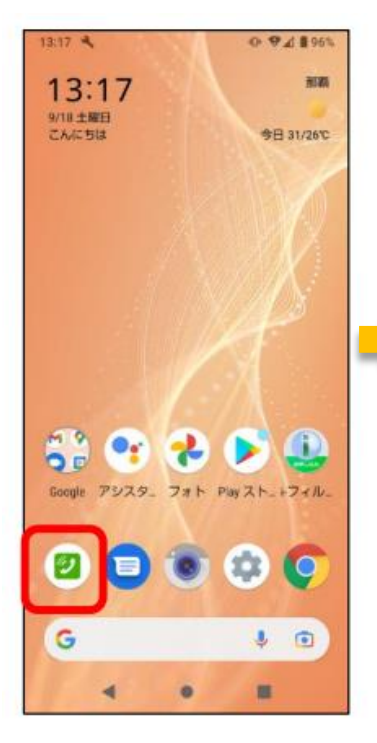

「App Store」より、 「0037ダイヤラー」 をインストールし、 タップします。

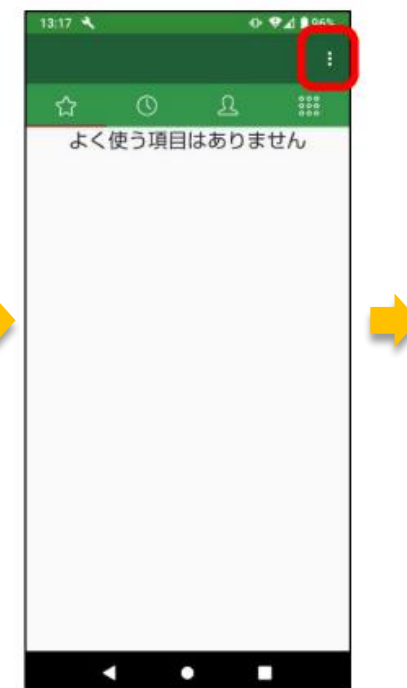

右上の「 : 」をタップ します。 13:17 設定 設定 よく使う項目を遮加する よく使う項目を編集する

「設定」をタップします。

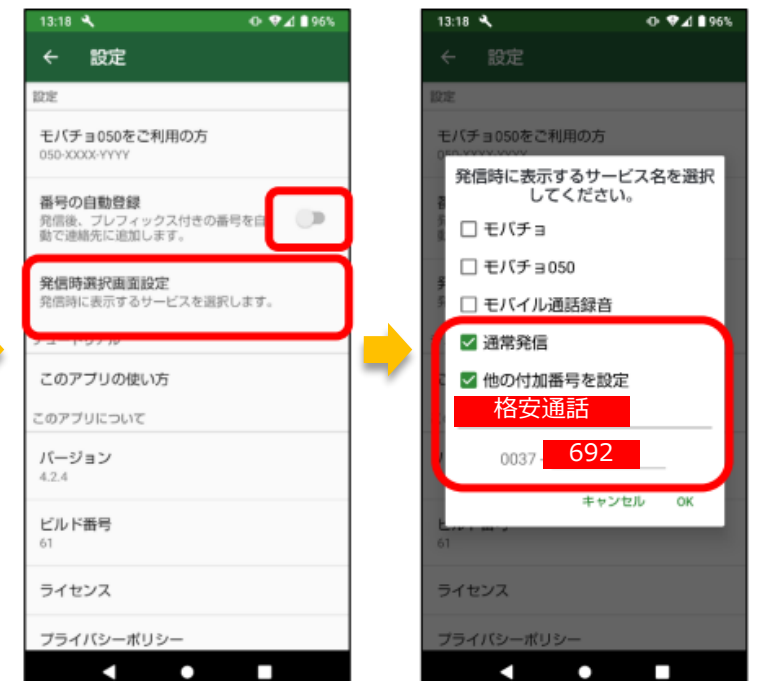

「通常発信」と「他の不可番号を設定」に チェックを入れます。 サービスに「格安通話」、 プレフィックスに「692」を入力し 「OK」をタップしたら完了です。

「番号の自動登録」のチェックを外します。 「発信時選択画面設定」をタップします。 「短縮ダイヤル」プレフィックス番号の登録設定方法

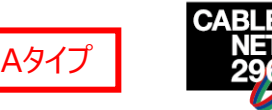

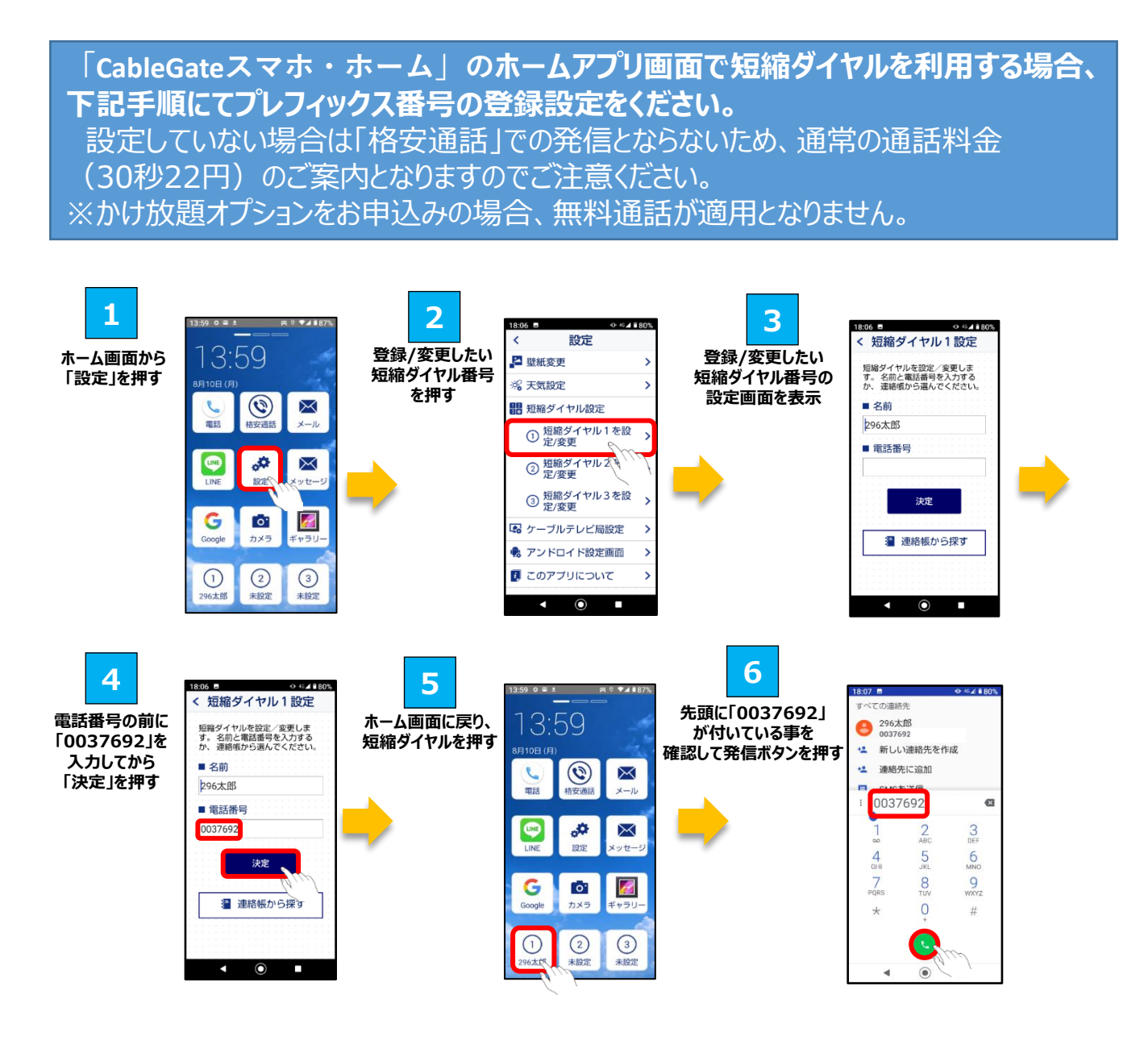

<u>※Dタイプの「かけ放題」契約中の場合、上記設定はしないでください!</u>

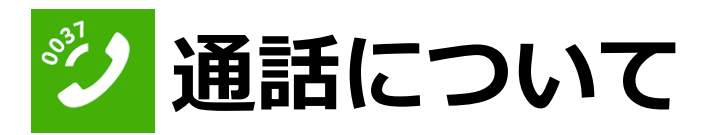

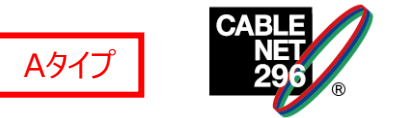

#### ※Dタイプをご契約の場合、「0037ダイヤラー」は使用しないでください!

・電話番号を入力して電話をかける方法

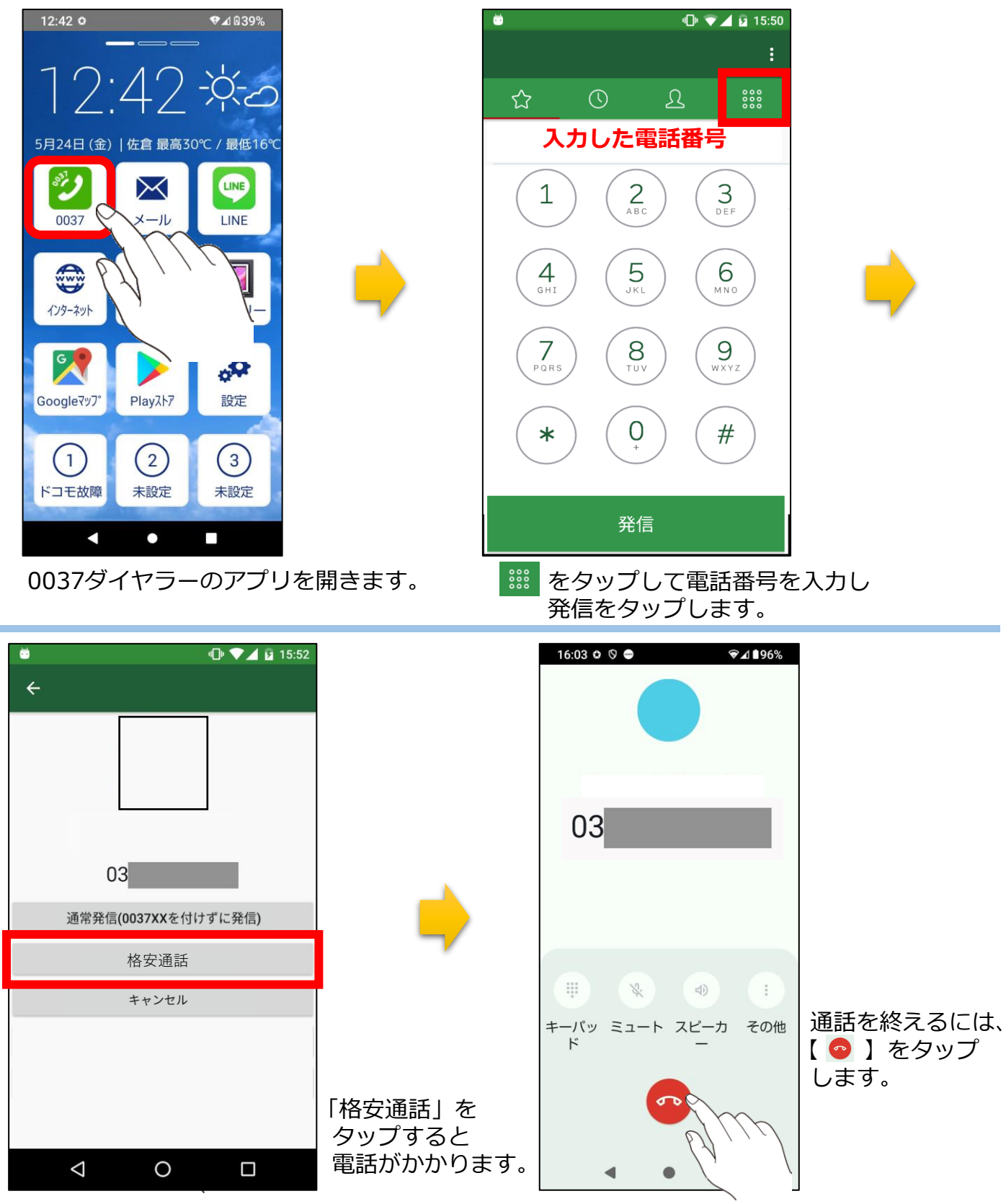

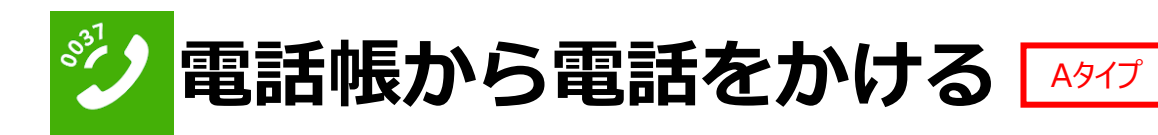

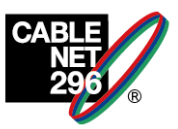

#### <u>※Dタイプをご契約の場合、「0037ダイヤラー」は使用しないでください!</u>

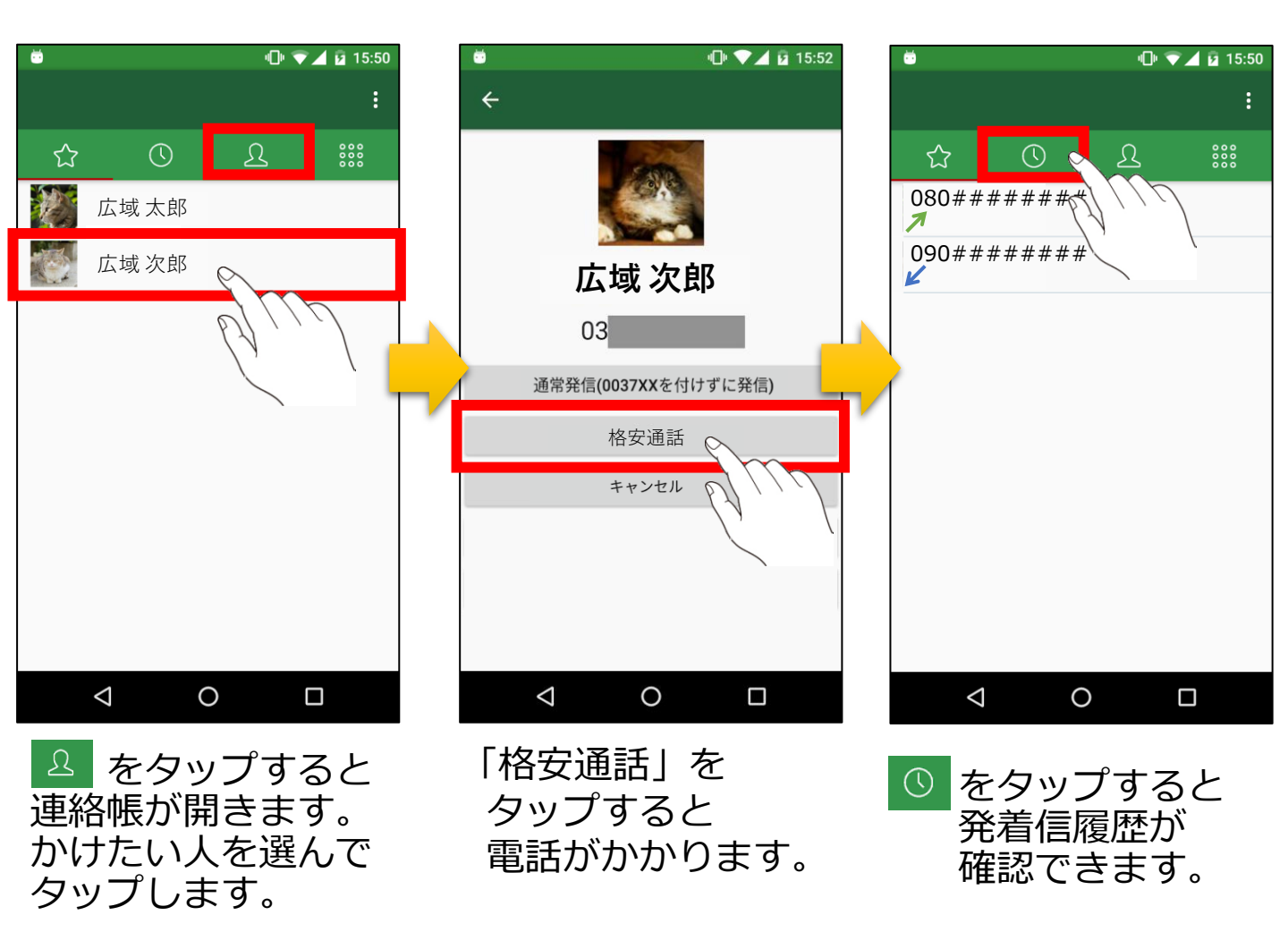

#### ※アプリのアップデートで仕様が変更する場合もございます。

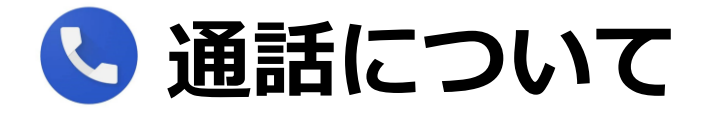

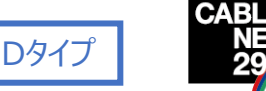

#### <u>※Aタイプをご契約の場合は下記方法で電話をかけないでください!</u>

#### ・電話番号を入力して電話をかける方法

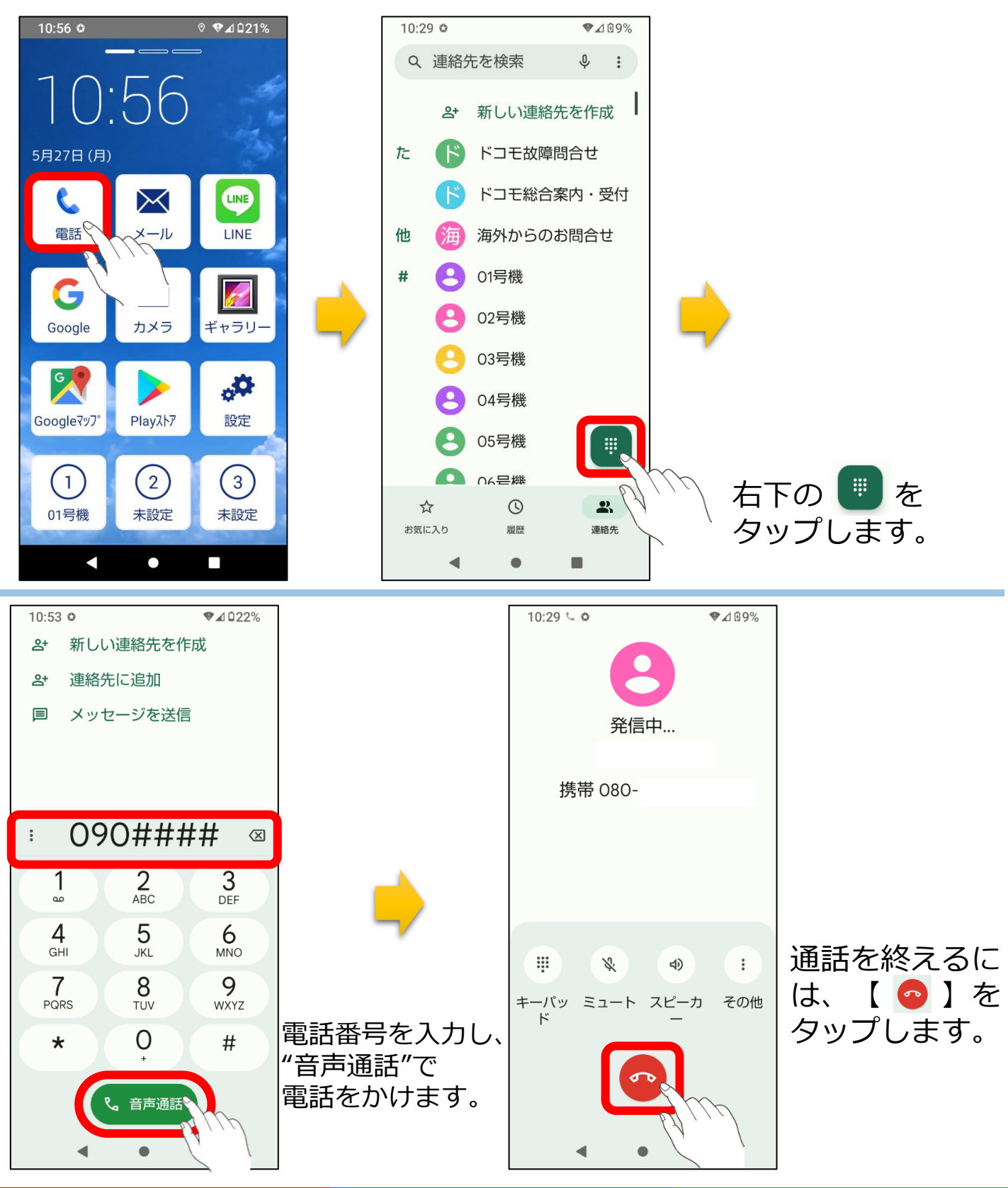

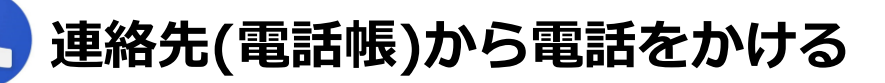

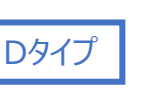

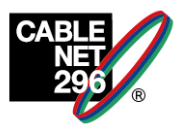

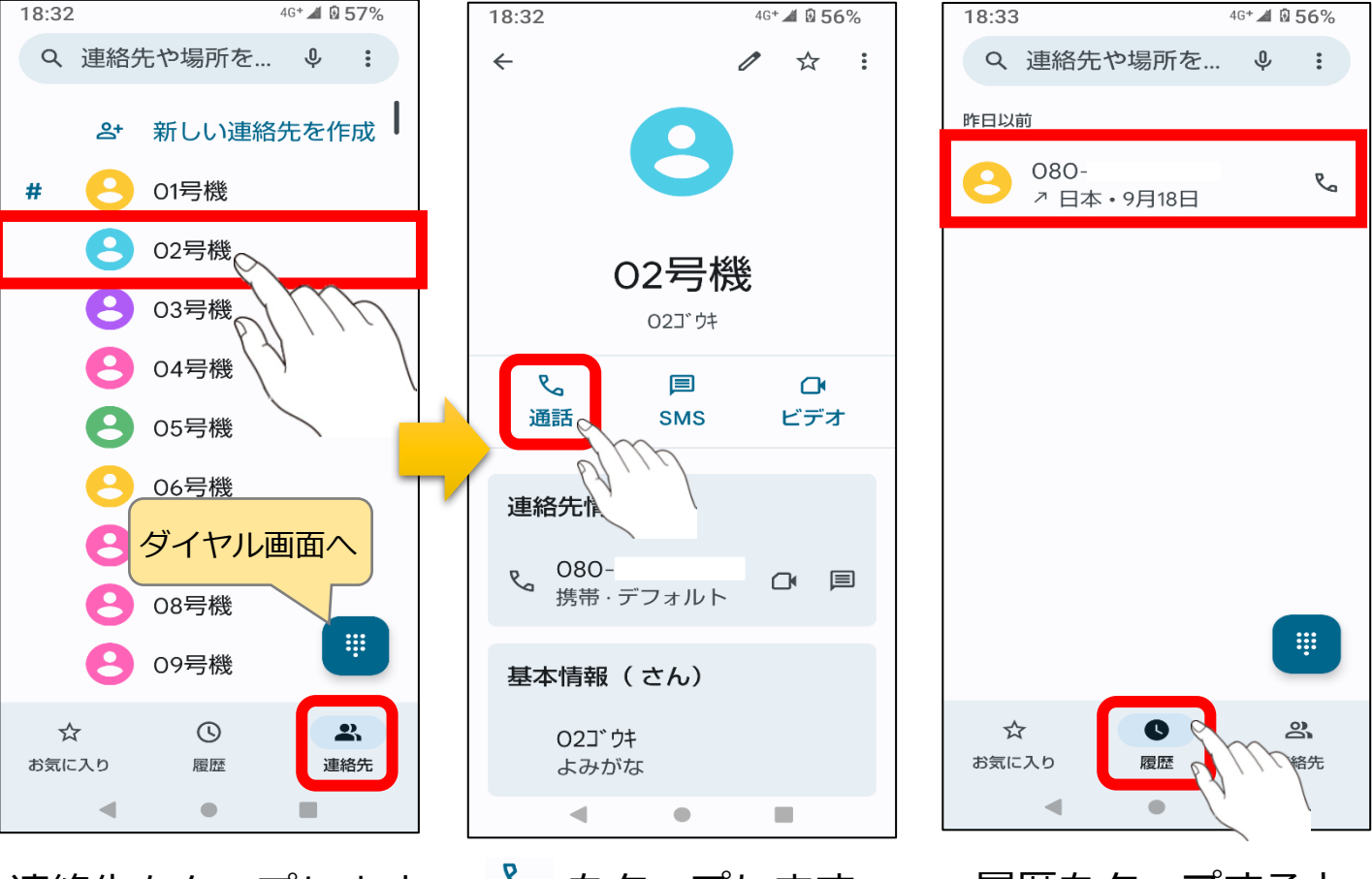

連絡先をタップします。 かけたい人を選んで タップします。 & をタップします。 <sup>通話</sup>

履歴をタップすると 発信履歴が確認 できます。

# 格安通話対象外通話先

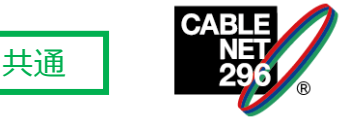

緊急通報および3桁番号サービス、案内番号(#~)、事業者識別番号(00XY)、サービス番号は、 格安通話対象外のため、格安通話ボタンを押下しても通常電話として発信します。

| 対象外番号                                         | 備考          |
|-----------------------------------------------|-------------|
| 緊急通報 (110/118/119)                            | 無料          |
| 着信課金 (0120)                                   | 無料          |
| 番号案内サービス(104)の利用料                             | 案内料         |
| ナビダイヤル (0570)<br>テレドーム (0180)<br>67コール (0067) | 他社接続サービス通信料 |
| 海外での発信/着信 (国際ローミング)<br>国際通話 (日本から海外発信)        | 国によって異なる    |
| 衛星電話<br>衛星船舶電話                                |             |
| 行政1XYサービス(188など)                              |             |
| SMS送信                                         |             |
| 時報 (117)                                      |             |
| 災害伝言ダイヤル (171)                                |             |
| 留守番電話ダイヤル等(1416他)                             |             |

## <u>※「かけ放題オプション」を契約中でも、</u> <u>上記番号へ電話をかける際、通話料金が発生します!</u>

マイページについて

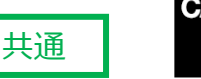

マイページでは、月々のデータ通信量や通話明細などがWEBで確認できる サポートページです。以下のようなメニューがあります。 ※マイページアカウントは、ケーブルテレビ加入契約1つあたり1アカウン トとなります。296モバイルを複数回線ご契約の場合は、ログイン後番号を 選択してご利用ください。

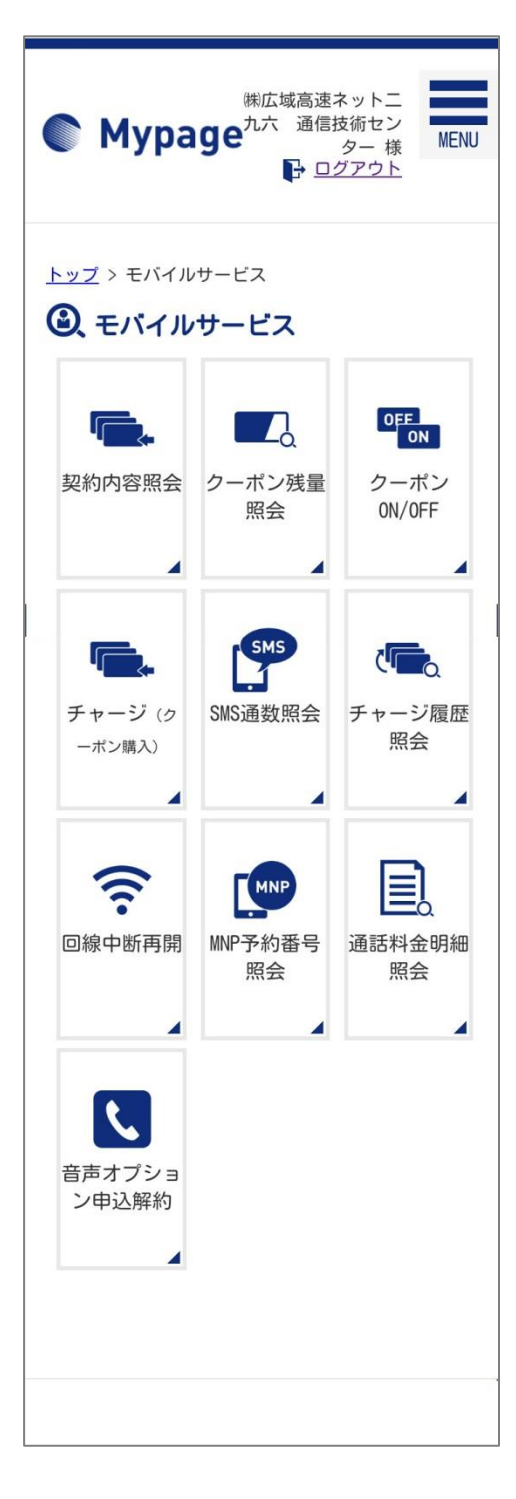

- 契約内容照会・・・19ページ 現在の契約内容が確認できます。
- ②クーポン残量照会・・・20ページ
   高速通信のクーポンの残量が確認できます。
   ※Aタイプではご利用いただけません。
- ③クーポンON/OFF ・・・21ページ
   高速通信のクーポンの機能をON/OFFできます。
   (OFFにした場合、200kbpsの通信になります)
   ※Aタイプではご利用いただけません。
- ④チャージ(クーポン購入) ・・・22ページ クーポンを追加購入できます。(220円/100MB) ※Aタイプではご利用いただけません。
- ⑤SMS通数照会・・・23ページ
   SMS(ショートメール)の通数を確認できます。
   ※Aタイプではご利用いただけません。

⑥チャージ履歴照会

- ④で購入したクーポンの履歴を確認できます。 ※Aタイプではご利用いただけません。
- ⑦回線中断再開・・・24ページ スマートフォンを紛失・盗難などに遭った際、 機能を停止したり、再開することができます。
- ⑧MNP予約番号照会・・・25ページ 発行されたMNPの予約番号を確認できます。
- ⑨通話料金明細照会・・・26ページ
   通話料金、通話明細を確認できます。
   ※Aタイプではご利用いただけません。
- ⑩音声オプション申込解約・・・27ページ
   音声オプションの留守番電話サービス、割り込み通話
   サービスの申し込み/解約ができます。

※②,③,④,⑤,⑥は「CATV mobileポータルアプリA」から ご利用いただけます。・・・38ページ

マイページについて

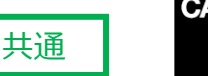

マイページ

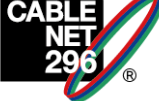

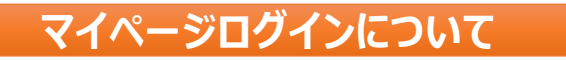

#### STEP1 インターネットブラウザからにマイページを立ち上げる

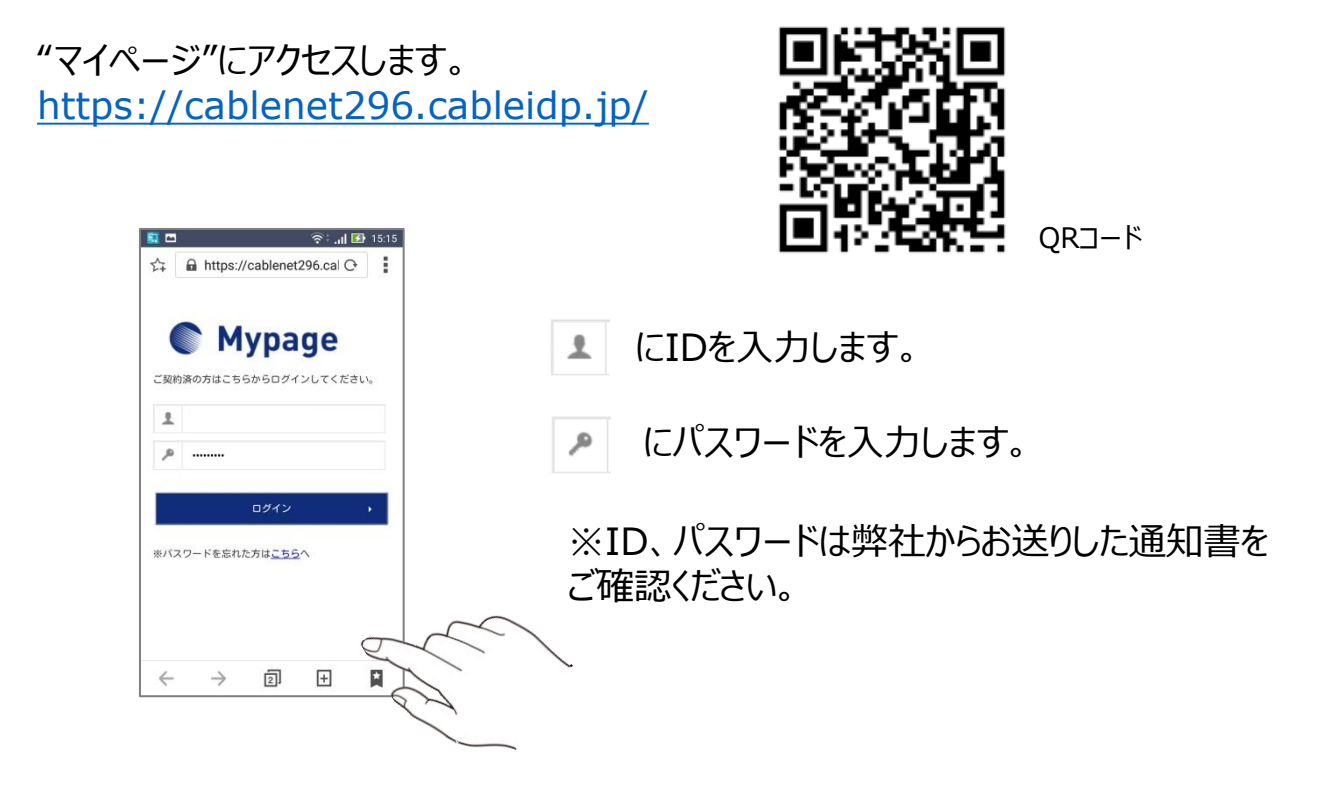

マイページについて

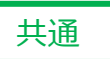

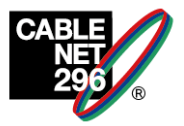

#### STEP2 ログイン

| <b>1</b>     | i.            |                                | ÷I        | 🚺 15:15 |  |
|--------------|---------------|--------------------------------|-----------|---------|--|
| 4            | https:        | //cablenet                     | 296.cal C | )       |  |
| (            | C M           | vpa                            | ae        |         |  |
| ご契約          | 内済の方はこち       | らからログイ                         | ンしてくだる    | さい。     |  |
| 1            |               |                                |           |         |  |
| ٦            |               |                                |           |         |  |
| ※バ:          | スワードを忘れ       | ロ <b>グイン</b><br>た方は <u>こちら</u> | ~         | ·       |  |
|              |               |                                | E,        | Ì       |  |
| $\leftarrow$ | $\rightarrow$ | 2                              | Ŧ         |         |  |

"ログイン"をタップします

#### **E** 🛜 🖬 🚺 15:15 슈 https://cablenet296.cal C #広域高速ネットニ 第広域高速ネットニ 通信技術セン ター様 日 クログアウト Dashboard 0 \$ お客様情報 モバイル 1 サポート情報 現在、お知らせはありません。 $\rightarrow$ 2 + 4

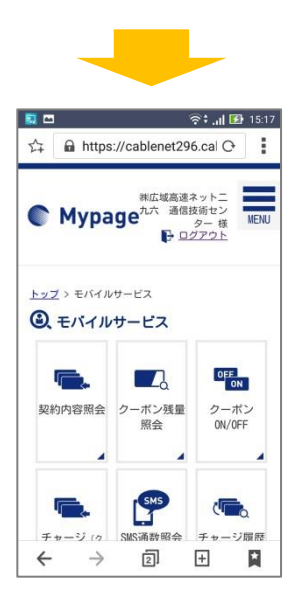

#### ログイン完了です。"モバイルサービス"をタップします。

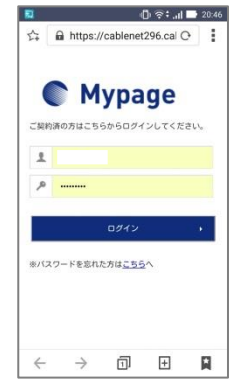

次回以降は、ID、パスワードの入力は 不要です。左図のような画面が表示さ れるので、"ログイン"をタップしてください。

#### サービスメニューが表示されます。

マイページについて

ここをタップします

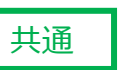

マイページ

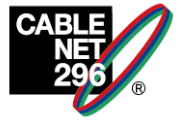

契約内容照会

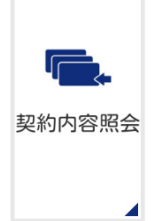

| ションション ション ション ション ション ション ション ション ション シ     | 容 <mark>照会</mark><br>ご契約情報は以                                                                                   | 下の通りです。                    |          |        |
|----------------------------------------------|----------------------------------------------------------------------------------------------------|----------------------------|----------|--------|
|                                              | ご契約情報                                                                                                    |                            |          |        |
|                                              | 回線サービ<br>スコード                                                                                                  | N000                       |          |        |
|                                              | 回線グル <i>ー</i><br>ブコード                                                                                          | L001<br>2787               |          |        |
|                                              | 電話番号                                                                                                    | 080<br>(音声)                | ←        | 電話番号   |
|                                              | ICCID                                                                                                    | 8981                       |          |        |
|                                              | SIMカードサ<br>イズ                                                                                                  | multiSIM                   |          |        |
| 契約状況                                         | 利用開始日                                                                                                    | 2017/06/29                 |          |        |
|                                              | プラン                                                                                                    | データOGB<br>+音声通話<br>(VoLTE) | <b>~</b> | 現在のプラン |
|                                              | 契約状況                                                                                                    | 契約中                        |          |        |
|                                              | my mobile I<br>D                                                                                               |                            |          |        |
| ・「ブラン」は、契約<br>す。契約翌月以<br>ブランを掲載しま<br>12日頃です。 | <ul> <li>「ブランは、契約月に当月契約中のブランを掲載します。契約翌月以降は、前月もしくは前々月の契約中の<br/>ブランを掲載します。また、本情報の更新時期は、毎月<br/>12日頃です。</li> </ul> |                            |          |        |
|                                              | 戻る                                                                                                    |                            |          |        |
|                                              | トップページへ                                                                                                    |                            |          |        |
|                                              |                                                                                                    |                            |          |        |
|                                              |                                                                                                    |                            |          |        |

マイページについて

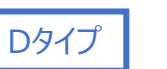

マイページ

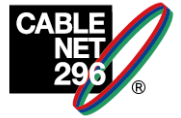

クーポン残量照会

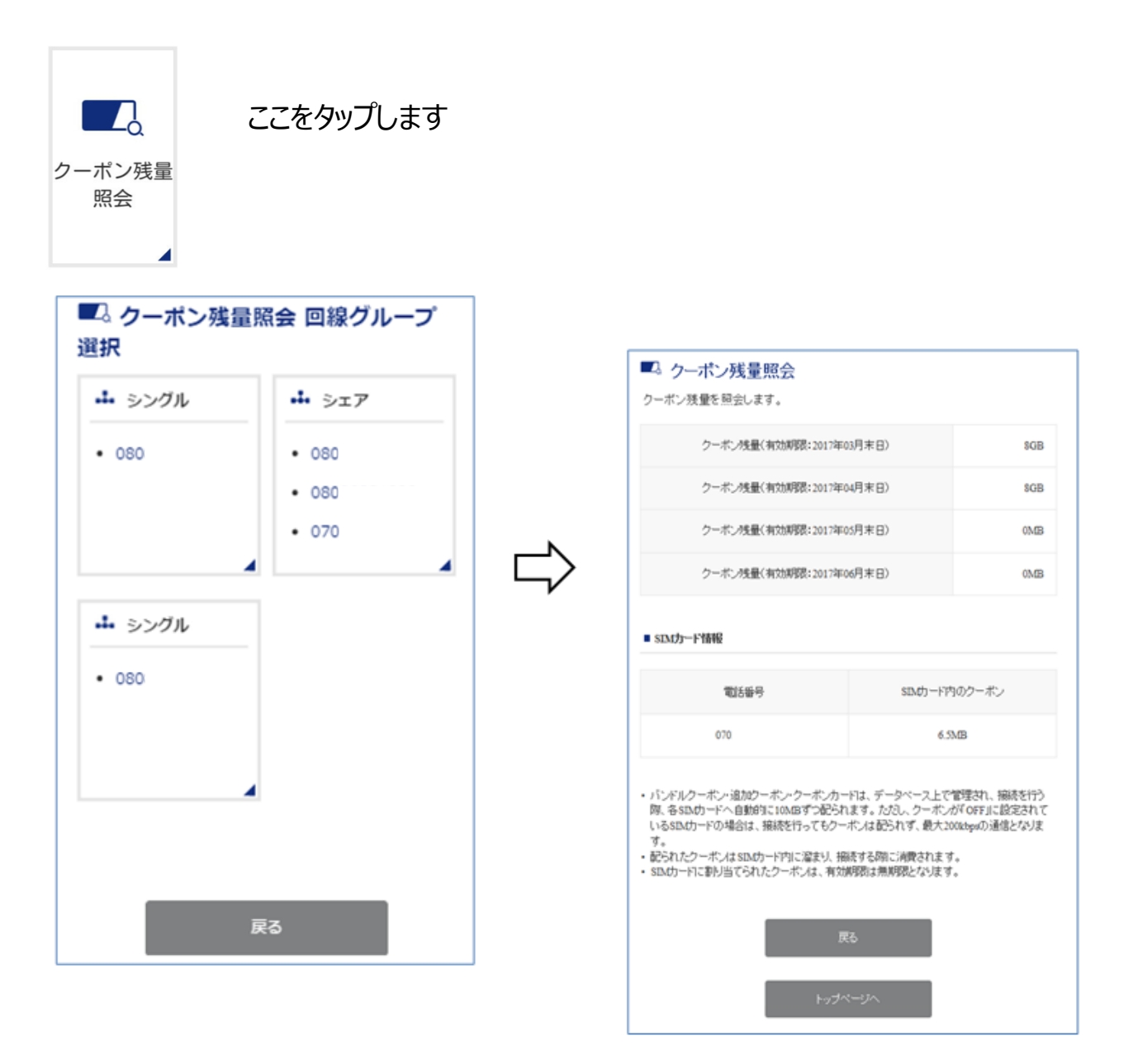

※表示されているコース/電話番号をクリックするとクーポン残量が表示されます。

※クーポン残量は当月末~3ヶ月後の月末分が表示されます。

※利用開始月のバンドルクーポン(高速通信)は日割り分の提供になります。

マイページについて

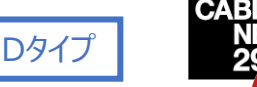

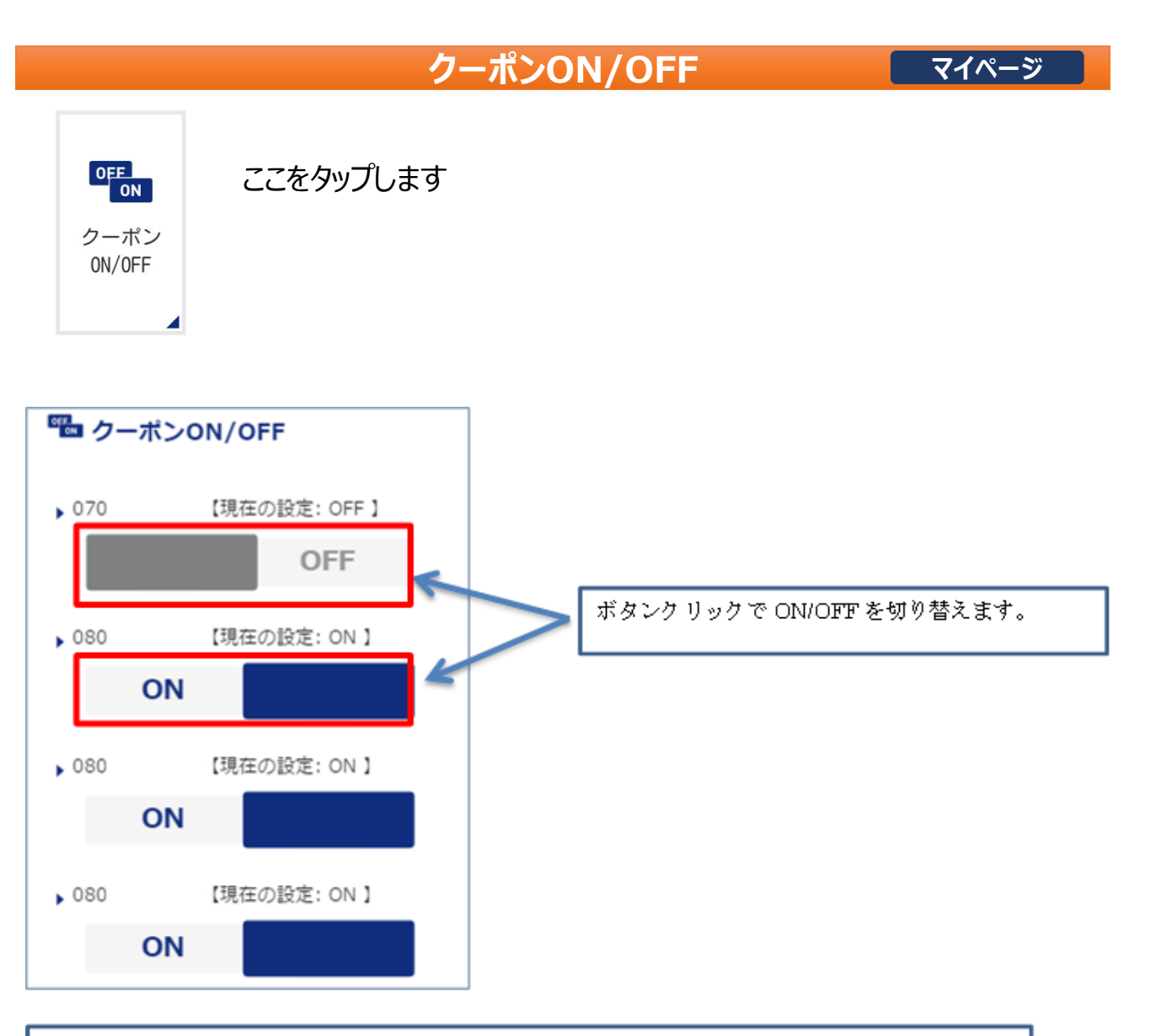

クーポン OFF の場合は通信速度が約 200kbps の状態になります。

ON/OFF の切り替えには5分程度の間隔をあけてください。 間隔をあけずに操作を行い、切り替えに失敗した場合でもアニメーションが動く場合があります。

マイページについて

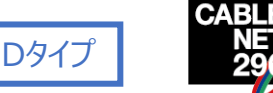

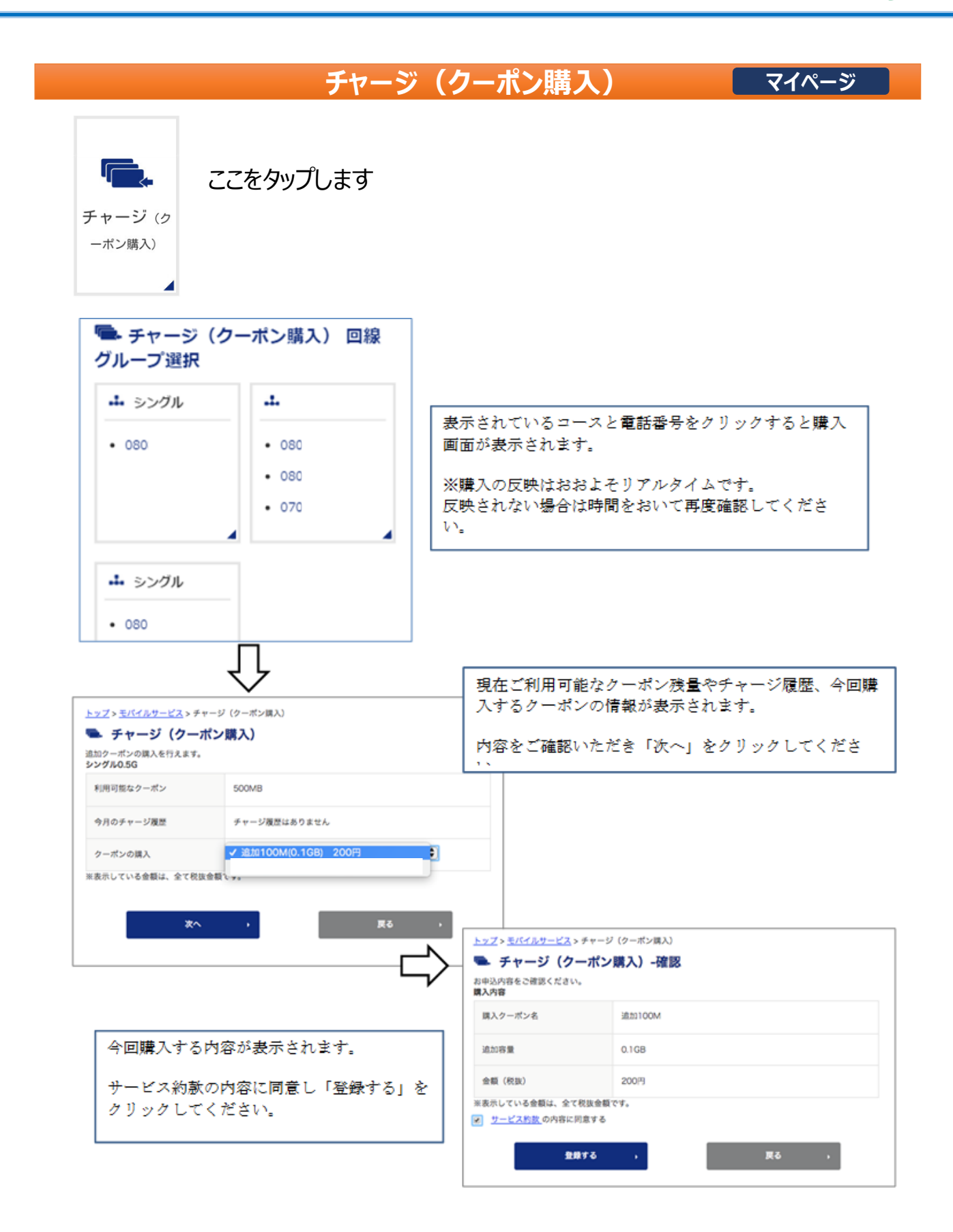

マイページについて

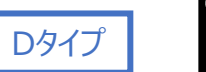

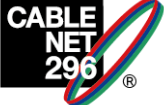

|                                          | SMS                              | 通数照会                                   | マイページ               |
|------------------------------------------|----------------------------------|----------------------------------------|---------------------|
| SMS 通数 照会     C こ を タップし     SMS 通数 照会   | します                              |                                        |                     |
| SIM (電話番号) 選択<br>SMS通数照会をしたい番号をお選び<br>い。 | 照会したい電話番<br>てください。<br><b>くださ</b> | 考をクリックし                                |                     |
| ▶ <u>070.</u>                            |                                  |                                        |                     |
| ▶ <u>080</u> :                           |                                  | <u>トップ</u> > <u>モバイルサービス</u> > SMS递数原会 |                     |
| ▶ <u>080</u> :                           |                                  | <ul> <li>2017年10月のSMS通数</li> </ul>     | •                   |
| ▶ <u>080:</u>                            |                                  | SMS通数                                  | 0件                  |
| ▶ <u>080:</u>                            |                                  | - 2017年09月のSMS通数                       |                     |
|                                          |                                  | SMS通数                                  | 0 19                |
| 屋る                                       |                                  | - 2017年08月のSMS遺数<br>SMS遺数              | 0 件                 |
|                                          |                                  | - 2017年07月のSMS通数                       |                     |
|                                          |                                  | SMS通数                                  | 0 14                |
|                                          |                                  | <ul> <li>2017年06月のSMS通数</li> </ul>     |                     |
| SMS 通数は 6 ヶ月前~前月までの情報                    | 最が表示されます。                        | 50.<br>50.                             | 0 19                |
| ※データは毎月5日1:00 に先月分が                      | 更新されます。                          | 05月のSMS通数                              |                     |
|                                          |                                  | SMS通数                                  | 0件                  |
|                                          |                                  | ・ WSM (海外でショートメッセージを利用) は              | 英計されません。<br>トップページへ |

マイページについて

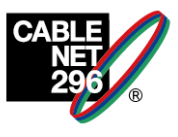

#### 回線中断/再開

マイページ

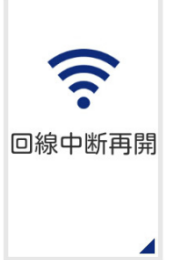

ここをタップします

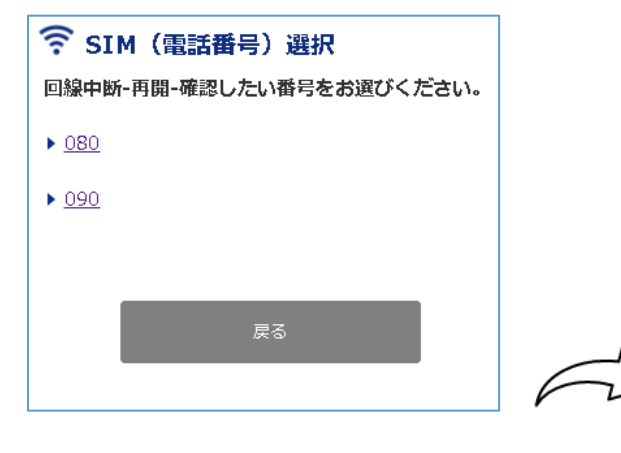

| 以下の内容をこ確認くた        | C 6 1 %                  |  |  |
|--------------------|--------------------------|--|--|
| SIMカードのサービス<br>コード |                          |  |  |
| 電話番号               | 090                      |  |  |
| ICCID              |                          |  |  |
| SIMカードサイズ          | microSIM (音声)            |  |  |
| 現在の回線状態            | 利用中                      |  |  |
| 変更後の回線状態           | 利用中止                     |  |  |
| ※即時停止/再開が可能です。     |                          |  |  |
| 回線を中断する(確認<br>い)   | 回線を中断する(確認のためチェックしてください) |  |  |
|                    |                          |  |  |
| 実行                 |                          |  |  |
| 戻る                 |                          |  |  |

中断/再開する回線の詳細が表示されます。

「回線を中断する」にチェックして「実行」をクリックしてください。 ※中断中の場合、「回線を再開する」に変わります。

マイページについて

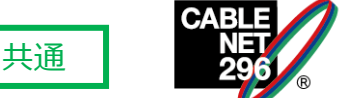

#### MNP予約番号照会

マイページ

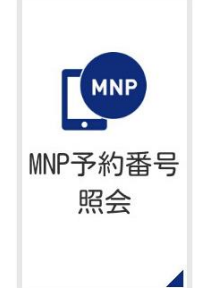

ここをタップします

MNP予約番号の発行は、お電話にて承ります。(0120-533-296)

【Aタイプ】当日での発行(約1~2時間) 【Dタイプ】2~4日後での発行

#### <発行待ちの状態>

| Mypage                                                                                                    | 151111003 様<br>F ログアウト MENU |  |  |
|----------------------------------------------------------------------------------------------------|-----------------------------|--|--|
| <u>トップ &gt; モバイルサービス</u> > MNP予約番号照会<br>● MNP予約番号照会<br>MNP予約番号の確認ができます。                                                                                   |                             |  |  |
| 予約状況                                                                                                    | 発行申請受付済み,発行待ち               |  |  |
| 予約番号                                                                                                    |                             |  |  |
| 予約番号有効期限                                                                                                    |                             |  |  |
| 電話番号                                                                                                    | 080                         |  |  |
| プラン名                                                                                                    | シングルOM                      |  |  |
| 申請者名                                                                                                    | 溜池 太郎                       |  |  |
| 申請者名カナ                                                                                                    | タメイケ タロウ                    |  |  |
| 生年月日                                                                                                    | 西暦1977年01月15日               |  |  |
| 性別                                                                                                    | 男                           |  |  |
| MNP予約番号を発行したい場合は、〇〇〇〇本お問い合わせください。<br>※ボートアウトを行う場合、手数料XXXX円(税扱)が発生いたします。<br>※音声SIMI 年以下での解約の場合、進約金XXXX円(税扱)が発生いたします。<br>※MNP予約番号の取得までに、最大4日間を変します。<br>戻る → |                             |  |  |

#### 151111003 様 Mypage <u>ログアウト</u> <u>トップ</u> > <u>モパイルサービス</u> > MNP予約番号照会 😰 MNP予約番号照会 MNP予約番号の確認ができます。 予約状況 有効なMNP予約番号あり 予約番号 1134 2017年12月13日 予約番号有効期限 電話番号 070 プラン名 シェア5G 申請者名 溜池 太郎 申請者名カナ タメイケ タロウ 生年月日 西暦1950年01月01日 性別 男 MNP予約番号を発行したい場合は、〇〇〇〇へお問い合わせください。 ※ボートアウトを行う場合、手数料X,XXX円(税抜)が発生いたします。 ※音声SIM1年以下での解約の場合、違約会X,XXX円(税抜)が発生いたしま \*。 ※MNP予約番号の取得までに、最大4日間を要します。

<発行済の状態>

戻る

マイページについて

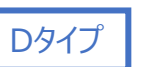

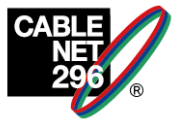

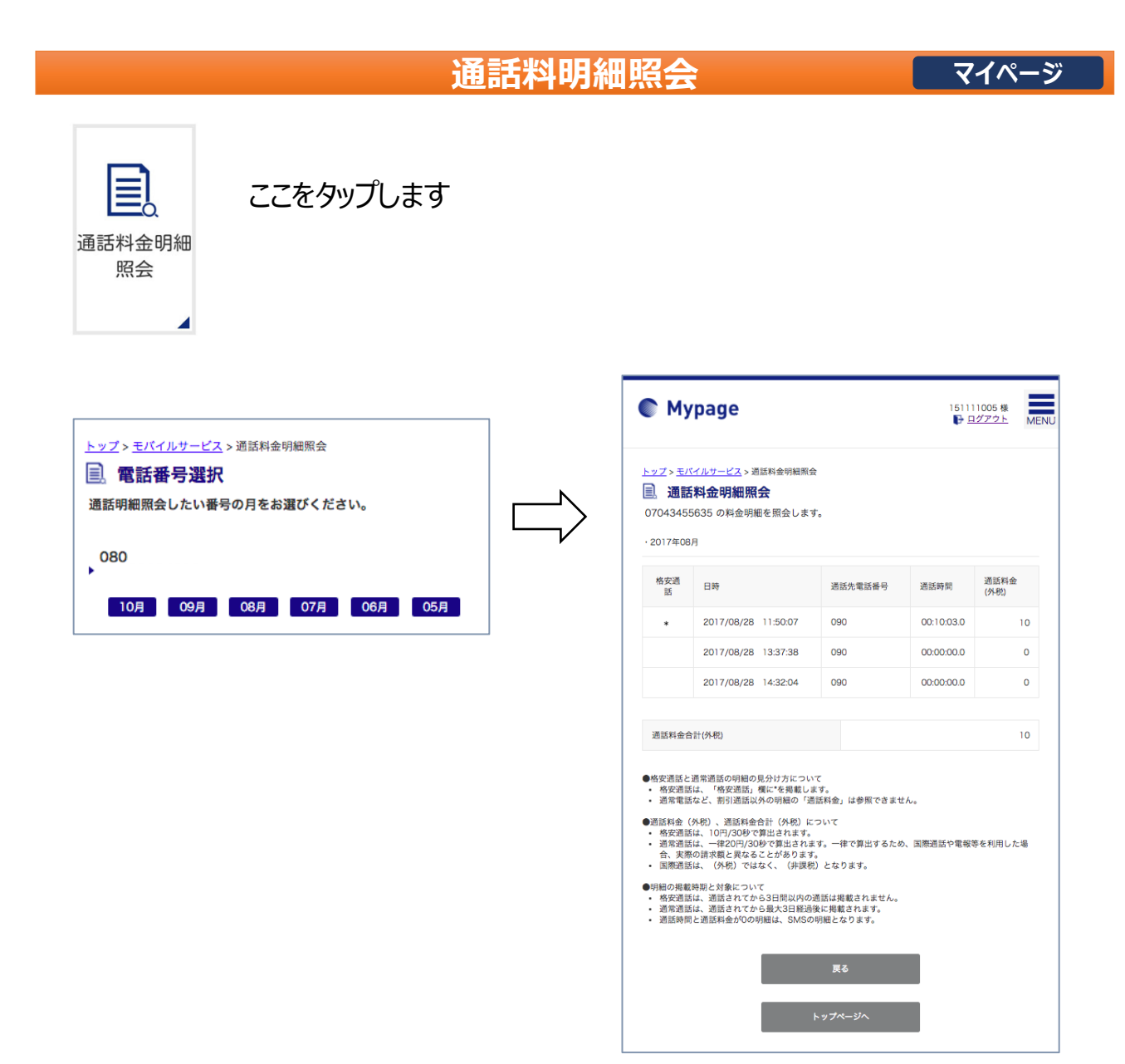

格安通話の履歴には「\*」マークが付きます。

Dタイプの場合、通常発信でも「\*」マークが付きます。 かけ放題オプションの場合は、無料通話分も料金が表示されてしまいますのでご注意ください。

Aタイプかけ放題オプションをご契約中の場合、格安通話(0037692)を利用すると、通話料金が「0」になります。10分かけ放題の場合は超過分が表記されます。

通話時間と通話料金が0の明細は、SMSの明細となります。

格安通話の履歴は、通話後、24時間後に明細に掲載されます。 通常通話の履歴は、通話後、最大36時間後に通話明細に掲載されます。

マイページについて

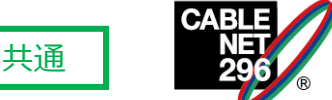

#### 音声オプション申込解約

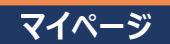

留守番電話(Dタイプ)、電話基本パック(Aタイプ)、割り込み通話の 申し込み、解約はお電話で受付いたします。

モバイルAタイプ契約の場合は、HPからのお申し込みになります。 https://www.catv296.co.jp/support/296mobile/ モバイルDタイプは電話での申し込み可能。

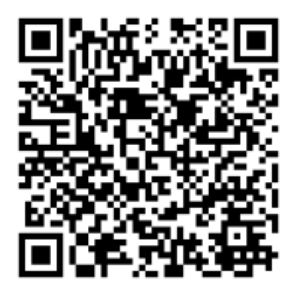

10分かけ放題オプション申込QRコード

※月末最終日の受付はできませんのでご注意下さい。 月末最終日の前日営業時間内(18時)まで受付可能です。

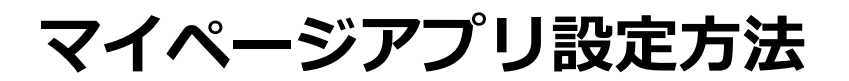

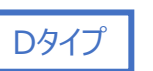

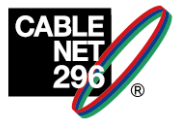

#### STEP1 アプリのインストール

アプリ名: 「ケーブルスマホマイページアプリ」

Android(アンドロイド)スマホの場合 Google Playストアから "マイページアプリ"をインストールします。

iPhoneの場合 App Storeから "マイページアプリ"をインストールします。

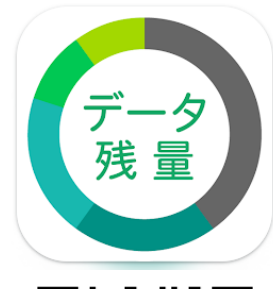

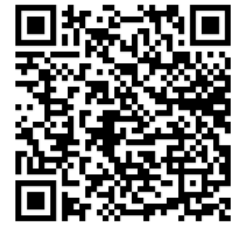

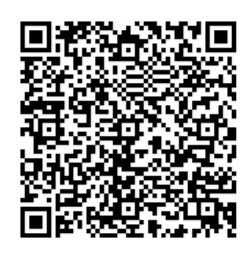

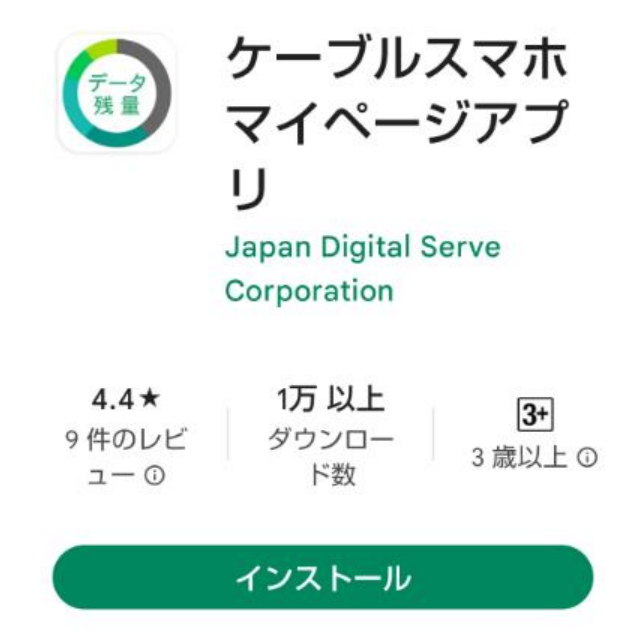

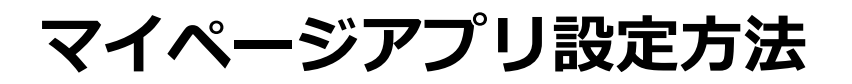

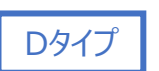

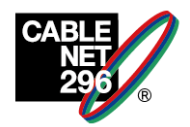

#### STEP2 ケーブルテレビ局選択

アプリをインストール後、初回アプリ起動時に"ご契約先ケーブル テレビ局"選択となりますので、地域⇒「関東地方」、ケーブルテレ ビ局⇒「株式会社 広域高速ネットニ九六」を選択してください。

#### STEP3 アカウント登録

#### ケーブルスマホ マイページアプリ アカウント登録 ご契約先ケーブルテレビ局を選択して 初回起動時のケーブルテレビ ください。 局選択1の登録後、「選択した ■ ご契約ケーブルテレビ局の選択 1 ケーブルテレビ局でアカウン -地域 関東地方 ト登録する| をタップしま ケーブルテレビ局 す。 2 株式会社 広域高速ネット二九六 選択したケーブルテレビ局でログインする 2 3 選択したケーブルテレビ局でアカウント登録する F Þ プライバシーポリシー 利用約款の確認 「利用規約」を の確認 「プライバシーポ タップし、内容を 本アプリのご利用には、利用約款の確 認が必要です。以下より利用約款をを ご確認いただき、同意の上ご利用くだ リシー」をタップ 本アブリのご利用には、ブライバシー ポリシーの確認が必要です。以下より プライバシーボリシーをご確認いただ き、同意の上ご利用ください。 \*下記のリンク押下後に、同意するボタ 確認後、「同意す し、内容を確認後、 る」をタップしま さい。 「同意する」を \*下記のリンク押下後に、同意するボタンを有効化します。 す。 ~ 「記のタンクキー」 ンを有効化します。 タップします。 □ 利用約款 口 プライバシーポリシー 2 2 同意する 同意しない 同意しない

マイページアプリ設定方法

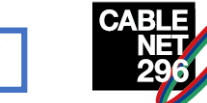

#### STEP3 アカウント登録

②アカウント登録用電話番号

アカウント登録をする電話番号を選択し、 「SMSを送信する」をタップします。 電話番号が表示されていない場合は、テ キストボックスに手動で電話番号を入力 します。

| Ө アカウント登録  |
|------------|
|            |
| ■SMS送信先の入力 |
|            |
|            |
|            |
|            |
| SMSを送信する   |
|            |
|            |
|            |
|            |
|            |
|            |
|            |

ロタイプ

#### ③SMSの送信

選択した電話番号宛に【認証番号が 記載されたSMS】が送信されます。 ※端末のメッセージアプリ等で受信 ください。

| 15:42                                                                                        |
|----------------------------------------------------------------------------------------------|
| さんとテキスト送信(SMS /<br>MMS)                                                                      |
| 認証番号: 6ヶタ<br>有効期限:07/19 <u>15:57</u><br><お問い合わせ><br>株式会社 広域高速ネッ<br>トニ九六<br>0120-533-296<br>今 |
| 🕂 🔂 メッセージ 🙂 🎙                                                                                |

#### ④認証番号の入力

受信したSMSに記載されてい る認証番号を本アプリのテキ ストボックスに手入力し、「次 に進む」をタップします。

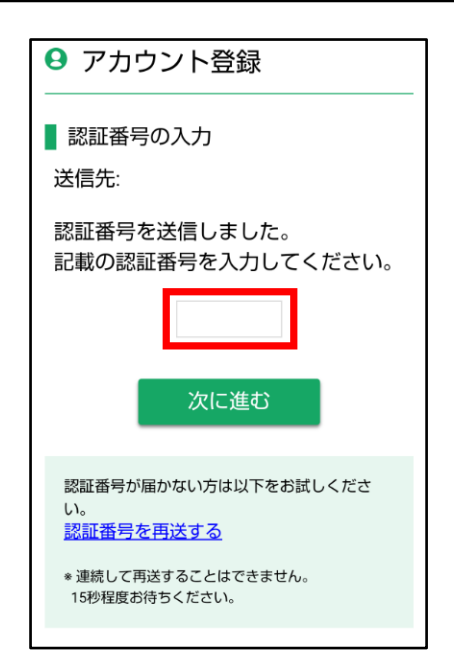

マイページアプリ設定方法

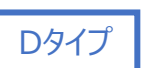

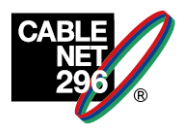

#### STEP3 アカウント登録

#### ⑤パスワード設定

任意のパスワードを2回入力し、 「登録する」をタップします。 ※パスワードは8文字以上の英 数字混合

| ● アカウント登録               |
|-------------------------|
| 【 パスワードの設定              |
| パスワードを入力してください。         |
| 確認のため、もう一度入力してくださ<br>い。 |
| パスワードを入力してください。         |
| 登録する                    |

#### ⑥メールアドレスの設定

任意のメールアドレスを2回 入力し、「登録する」をタッ プします。 メールアドレスを登録しない 場合は、「スキップする」を タップします。

#### ⑦登録完了

登録が完了し、「OK」をタッ プすると、メインページに遷 移します。

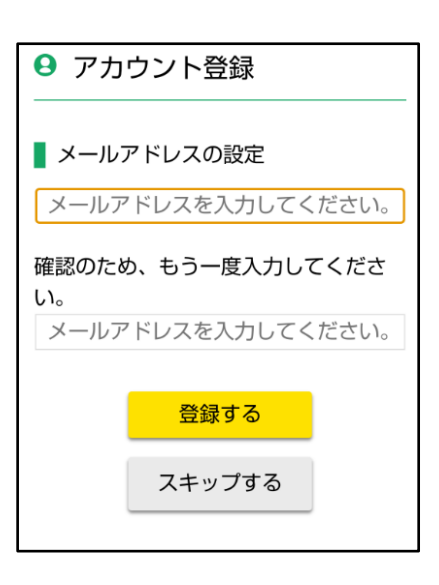

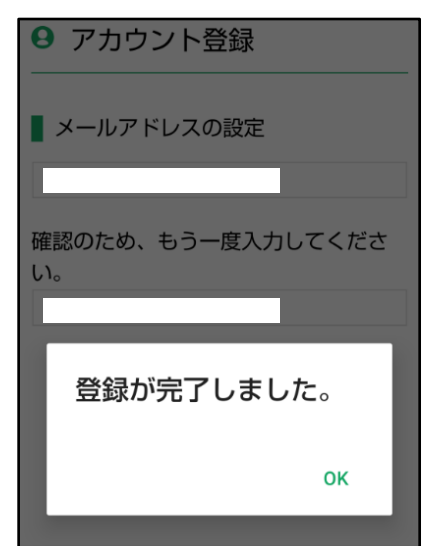

# アプリ画面の見方

Dタイプ

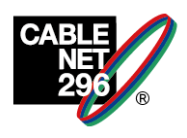

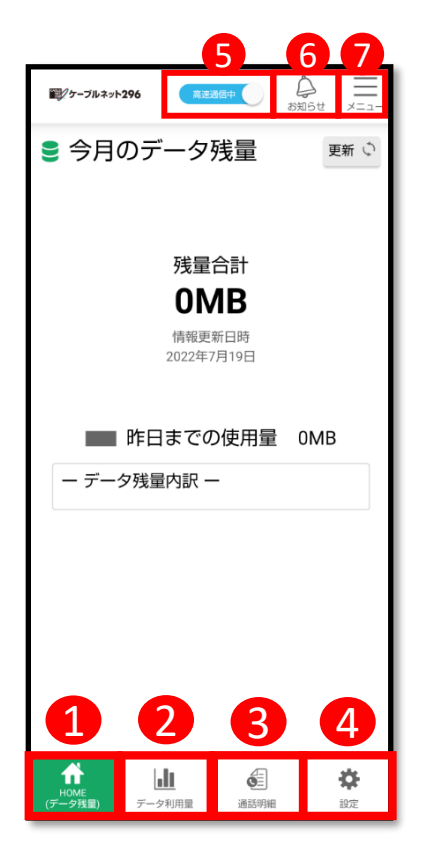

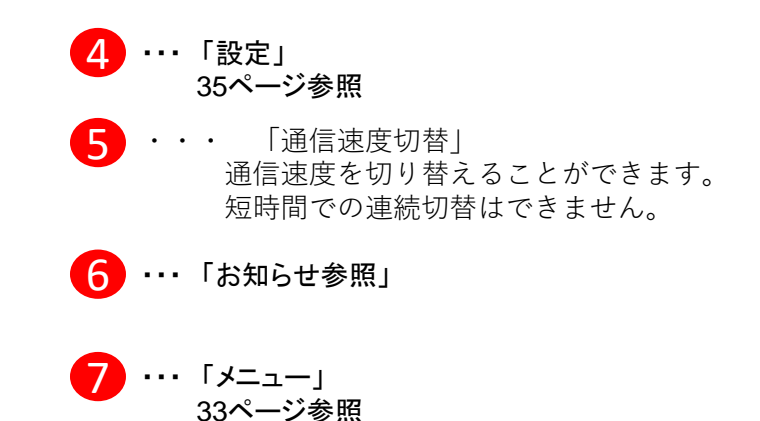

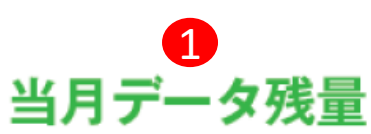

前日までの使用量を反映した データ残量の確認が可能です

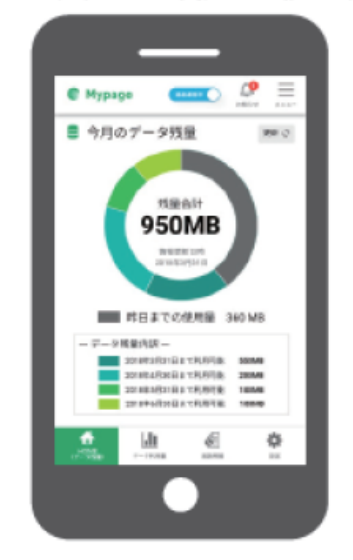

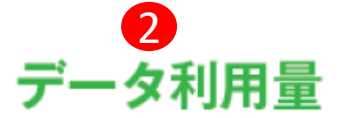

直近1週間のデータ利用量を 表示可能です

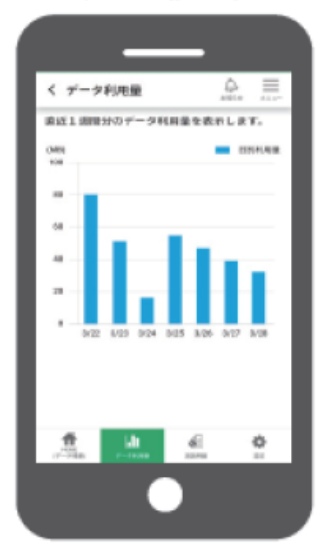

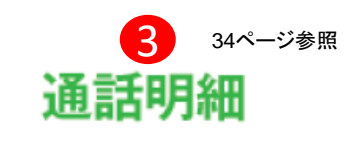

月ごとの発信記録を 表示可能です

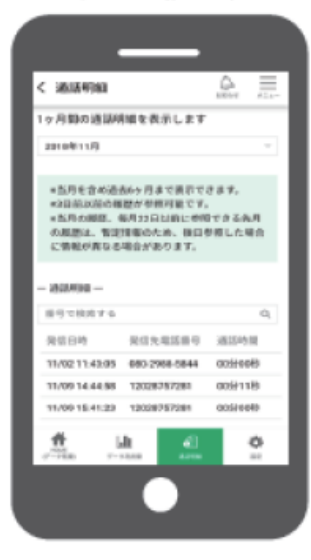

当月データ残量・直近1週間のデータ利用料・過去6ヶ月間の通話明細の確認が可能です。

# アプリ画面の見方

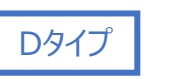

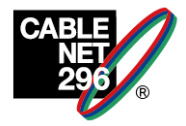

#### Android(アンドロイド)スマホの場合のメニュー表示

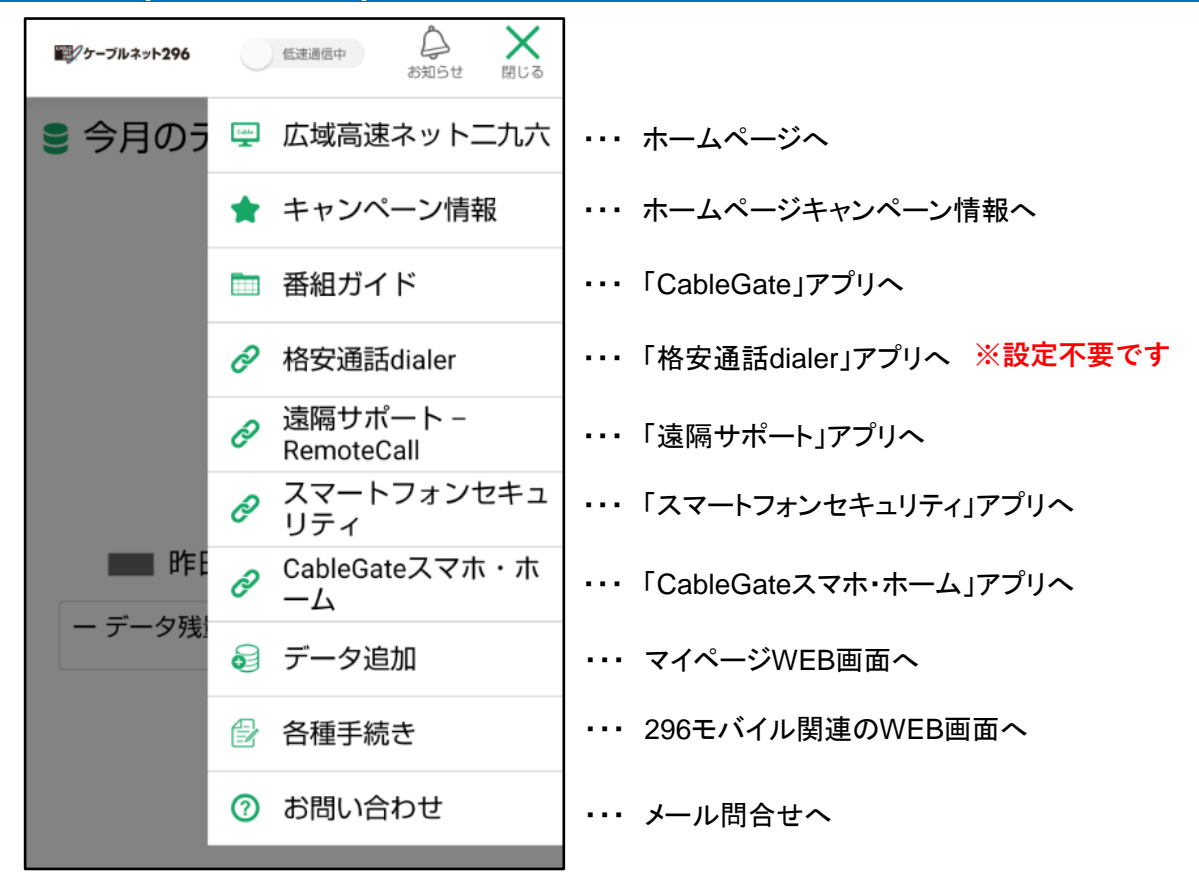

#### iOS(iPhone)スマホの場合のメニュー表示

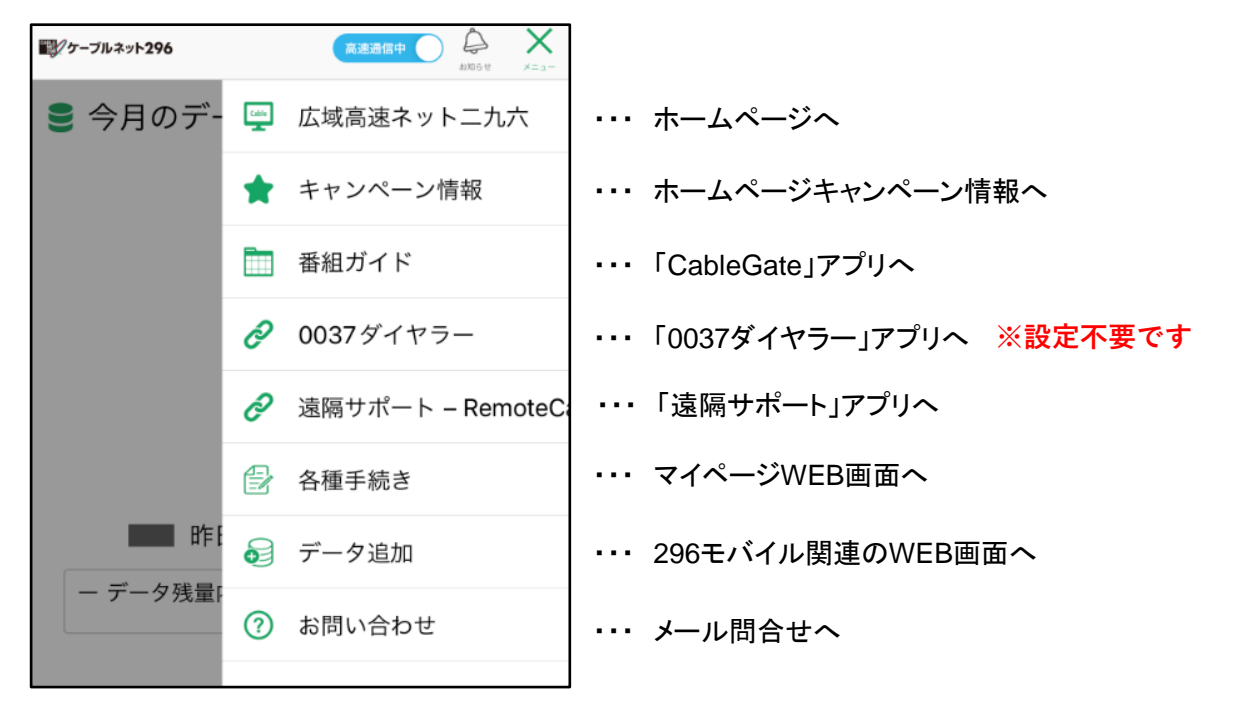

Dタイプ

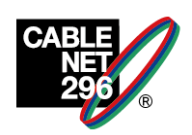

1ヶ月間の通話明細を照会することが可能です。(過去6ヶ月まで) また、通話料金合計が参照可能です。

通話履歴がある場合、発信日時、発信先電話番号、通話時間、通 話料(一律仮計算)が表示されます。

通話履歴がない場合、「通話履歴がありません」と表示されます。

| 🏨 🎮 👹 🖓 🖓 🗇 🚛 14:28                                                                | 🌒 🎮 🗄 🖼 👹 🛛 🍄 🍠 🖓 🐏 📶 100% 💷 17:04                                                     | 🍭 🎮 🗉 🗃 👹 🔮 🕼 🖓 🕼 🖬 100% 🎟 17:04                                                                          |
|------------------------------------------------------------------------------------|----------------------------------------------------------------------------------------|----------------------------------------------------------------------------------------------------|
| く 通話明細                                                                             | < 通話明細 ♀  ̄ → → → → → → → → → → → → → → → → → →                                        | < 通話明細                                                                                                    |
| 1ヶ月間の通話明細を表示します                                                                    | 潘廷料之合計 560 円                                                                           |                                                                                                    |
| 2020年3月 🚽                                                                          |                                                                                        | ● 注意事項                                                                                                    |
| <ul> <li>・当月を含め過去6ヶ月まで表示できます。</li> <li>・3日前以前の履歴が参照可能です。</li> <li>すべて表示</li> </ul> | <ul> <li>◆注意事項</li> <li>・当月を含め過去6カ月まで表示できます。</li> <li>・音声通話は最大3日経過後に照会可能です。</li> </ul> | <ul> <li>・当月を含め過去6カ月まで表示できます。</li> <li>・音声通話は最大3日経過後に照会可能です。</li> <li>すべて表示</li> <li></li></ul> <li></li> |
|                                                                                    | ~                                                                                      | — 通話明細 —                                                                                                  |
| — 通話明細 —                                                                           | — 澳託印細 —                                                                               | 番号で検索する O                                                                                                 |
| 番号で検索する Q                                                                          |                                                                                        | <ul> <li>・がある場合 格安 (定類) 通話での発信です。</li> </ul>                                                              |
| 通話履歴がありません。                                                                        | 番号で検索する Q                                                                              | 発信日時 発信先電話番号 通話時間 通話料                                                                                     |
|                                                                                    | 発信日時 発信先電話番号 通話時間 通話料                                                                  | 01/01 00分12秒 20円                                                                                          |
|                                                                                    | 01/01 00分12秒 20円<br>03:03:03                                                           | 03:03:03                                                                                                  |
|                                                                                    |                                                                                        | 06/05 55分55秒 300円                                                                                         |
| HOME  (データ残単) データ利用量  通知時期  設定                                                     | TCM     (デーク別車) デーク対応第 諸正特別    居之                                                      | т Ш б Ф<br>ном 7−энла ишии 82                                                                             |
|                                                                                    |                                                                                        |                                                                                                    |
| 料金合計表示なし/                                                                          | 料金合計表示あり/                                                                              | 料金合計表示あり/                                                                                                 |
| 通話履歴がない場合                                                                          | 通話履歴がある場合格安                                                                            | そ (定額) 通話がある場合                                                                                            |

## ※**注意事項**※

<u>かけ放題オプションの場合は、無料通話分も料金が表示されてしまいますので</u> <u>ご注意ください。</u>

通話時間と通話料金が0の明細は、SMSの明細となります。 格安通話の履歴は、通話後、24時間後に明細に掲載されます。 通常通話の履歴は、通話後、最大36時間後に通話明細に掲載されます。

# 設定画面について

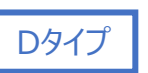

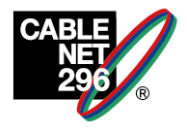

#### 設定画面

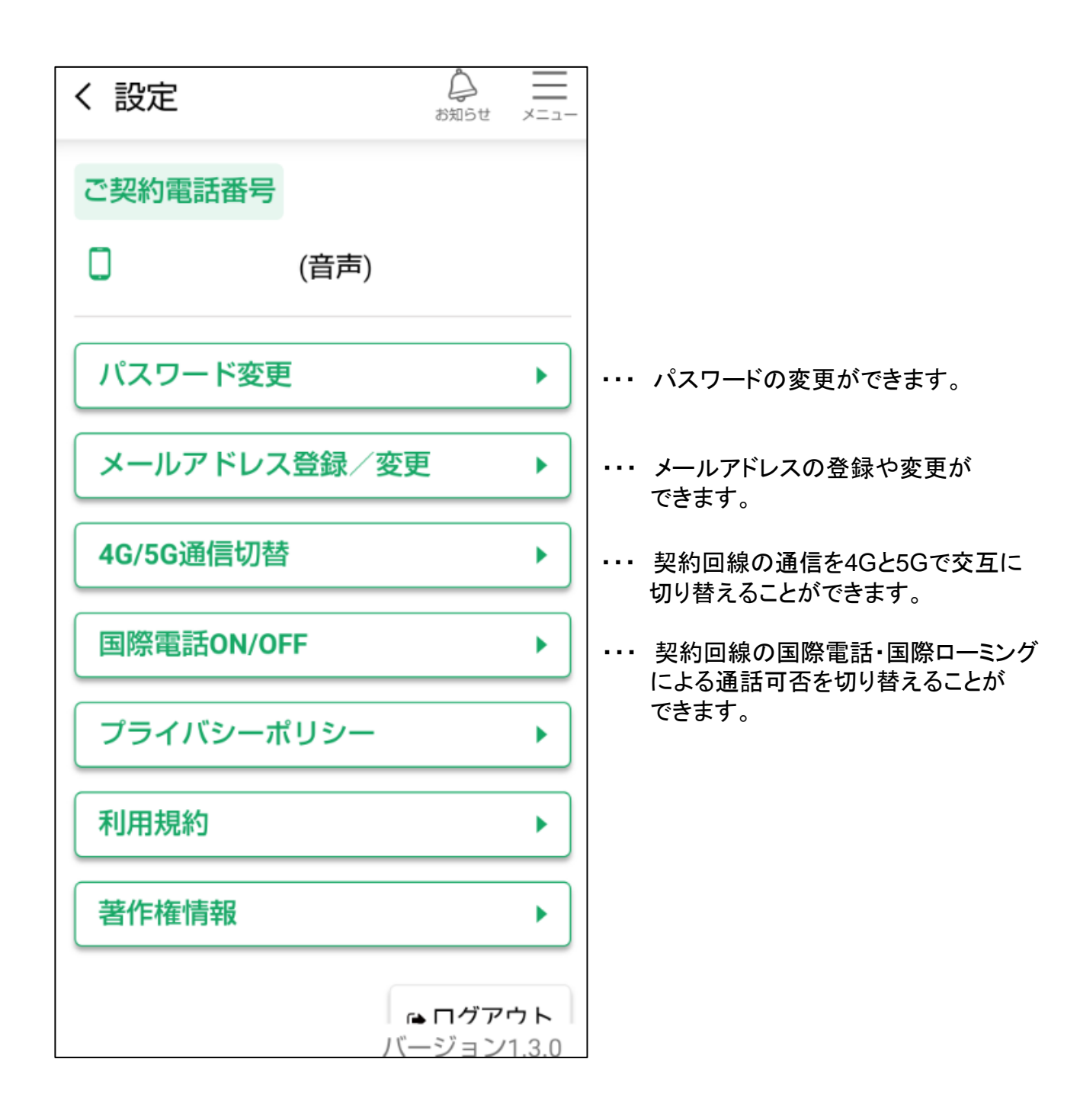

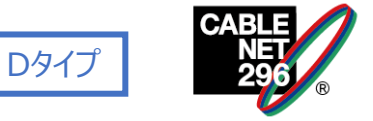

契約回線の通信を、4Gと5Gで、交互に切り替えることが可能です。

①画面中央の「5G通信」スイッチを押下します。

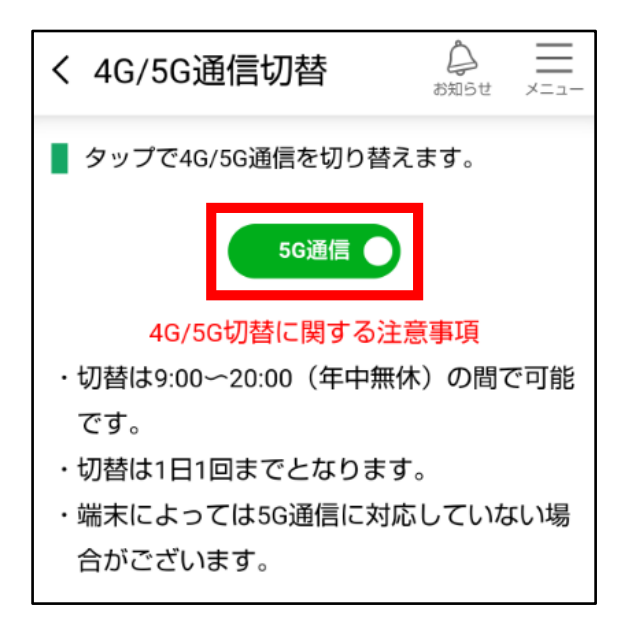

②ダイアログの内容を確認し「OK」をタップすると、 反映されます。

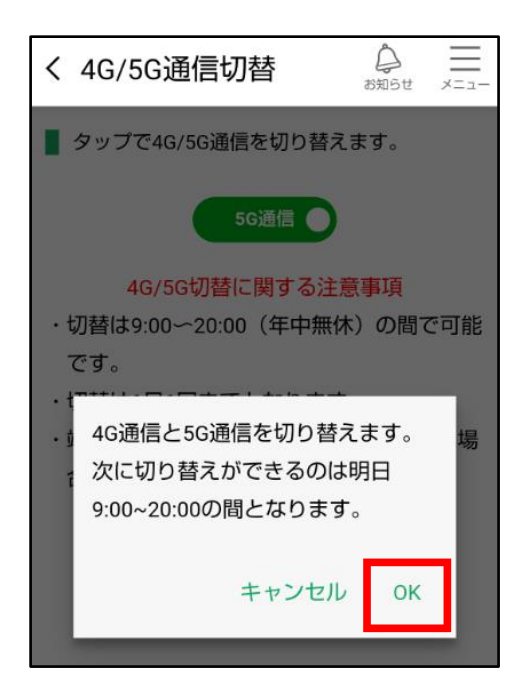

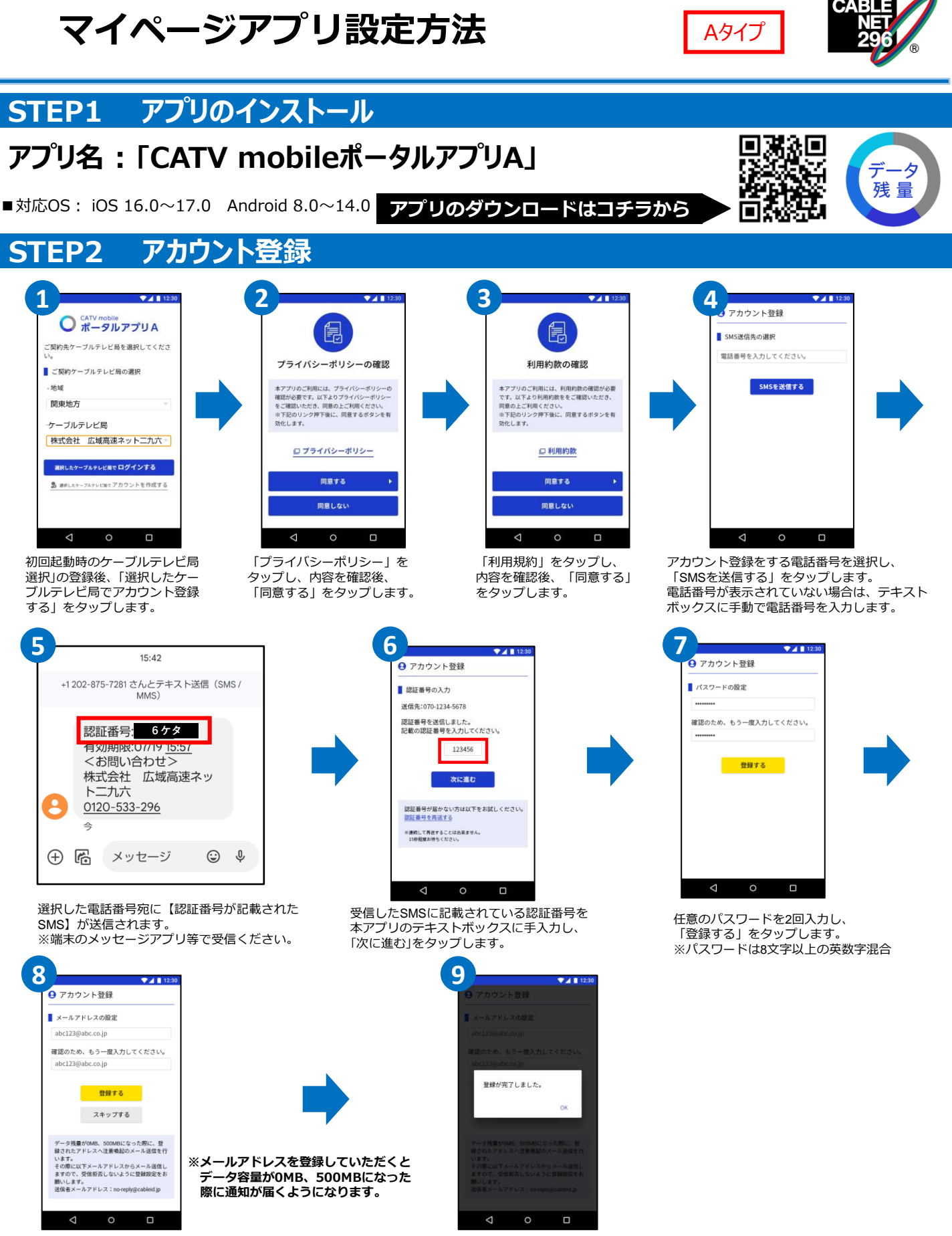

任意のメールアドレスを2回入力し、「登録する」を タップします。メールアドレスを登録しない場合は、 「スキップする」をタップします。 登録が完了し、「OK」をタップすると、 メインページに遷移します。

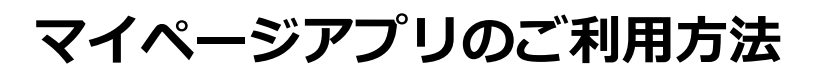

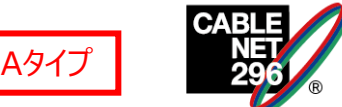

#### 機能

#### ここをタップで 高速・低速 通信切り替え!

※低速通信はデータ通信料を抑えることができます。 ※動画等をご視聴の際は高速通信が快適です。

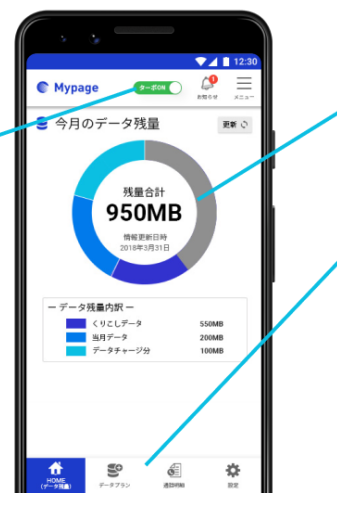

#### データ残量が見える! 使いたい機能をタップ! データのチャージがしたい場合 :**データプラン** 通話料金や明細を確認したい場合:通話明細 ÷ Û ÷ Ó

#### ターボ機能(HOME画面)

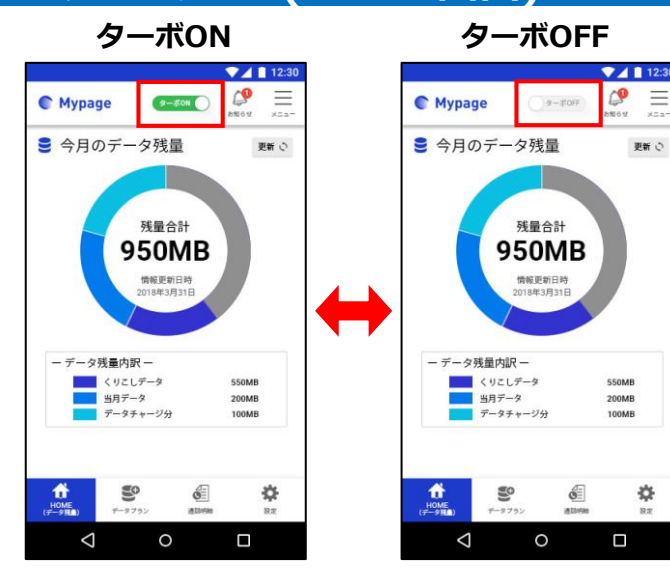

#### メニュー画面(Android)

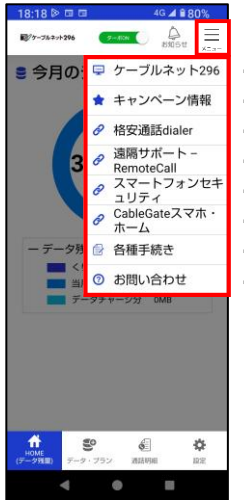

#### ・・・ ホームページへ

- ・・・ ホームページキャンペーン情報へ
- ・・・「格安通話dialer」アプリへ
- ・・・「遠隔サポート」アプリへ
- ・・・ 「スマートフォンセキュリティ」アプリへ
- ··· 「CableGateスマホ・ホーム」アプリへ
- ・・・ マイページWEB画面へ
- ・・・ メール問合せへ

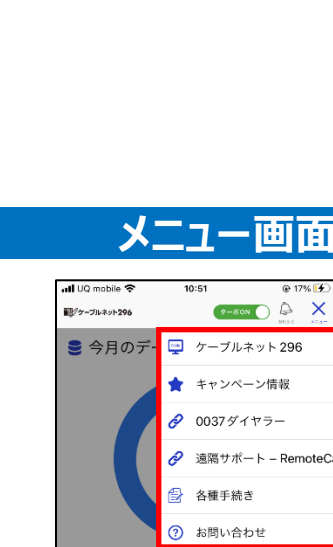

#### 涌 話 明 細

通信明知

設定

データブラン

HOME (データ残量)

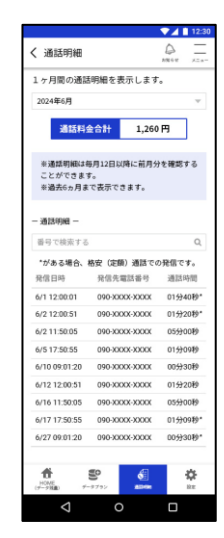

#### メニュー画面(iPhone)

\$

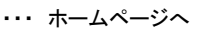

- ・・・ ホームページキャンペーン情報へ
- ··· 「0037ダイヤラー」アプリへ
- ・・・「遠隔サポート」アプリへ
- ・・・ マイページWEB画面へ
- ・・・ メール問合せへ

f

\$

ÓĒ

## マイページアプリのご利用方法

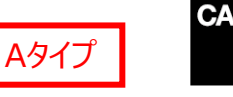

#### データチャージ

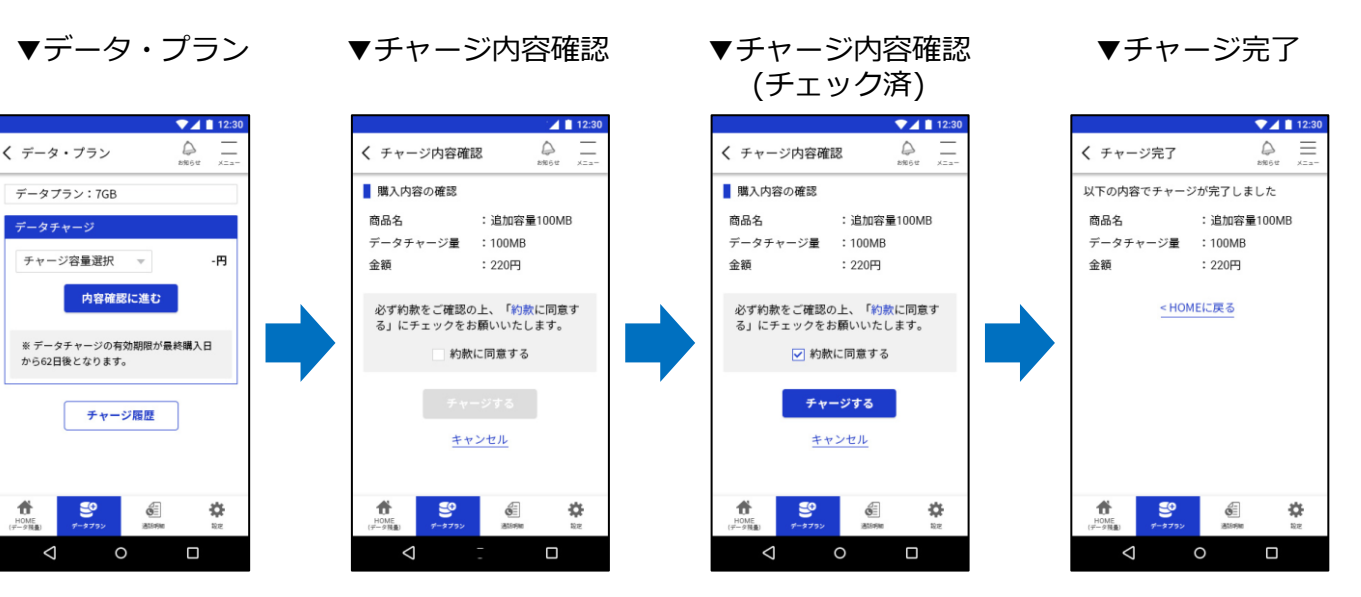

#### ▼チャージ履歴

|                         | 12:30     |
|-------------------------|-----------|
| く チャージ履歴                | ₽<br>8%6# |
| 一 対象年月 一                |           |
| 2024年1月                 | v         |
| データチャージ日時               | 商品        |
| 2024-01-21 16:42:35     | 追加容量100MB |
| 2024-01-20 16:42:35     | 追加容量100MB |
| 2024-01-19 16:42:35     | 追加容量100MB |
| 2024-01-18 16:42:35     | 追加容量100MB |
| 2024-01-17 16:42:35     | 追加容量100MB |
| 2024-01-16 16:42:35     | 追加容量100MB |
|                         |           |
| HOME<br>(#-9111) 7-9792 |           |
|                         |           |

設

定

#### ▼⊿ 🚺 12: く設定 ご契約電話番号 090XXXXXXXX (音声) **・・・** パスワードの変更ができます。 パスワード変更 ۲ ٠ メールアドレスの登録や変更ができます。 メールアドレス登録/変更 . . . プライバシーポリシー ٠ 利用規約 ٠ ☞ ログアウト ff 50 Ó ۵ $\triangleleft$

+メッセージ

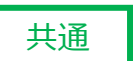

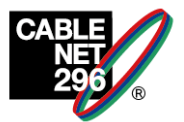

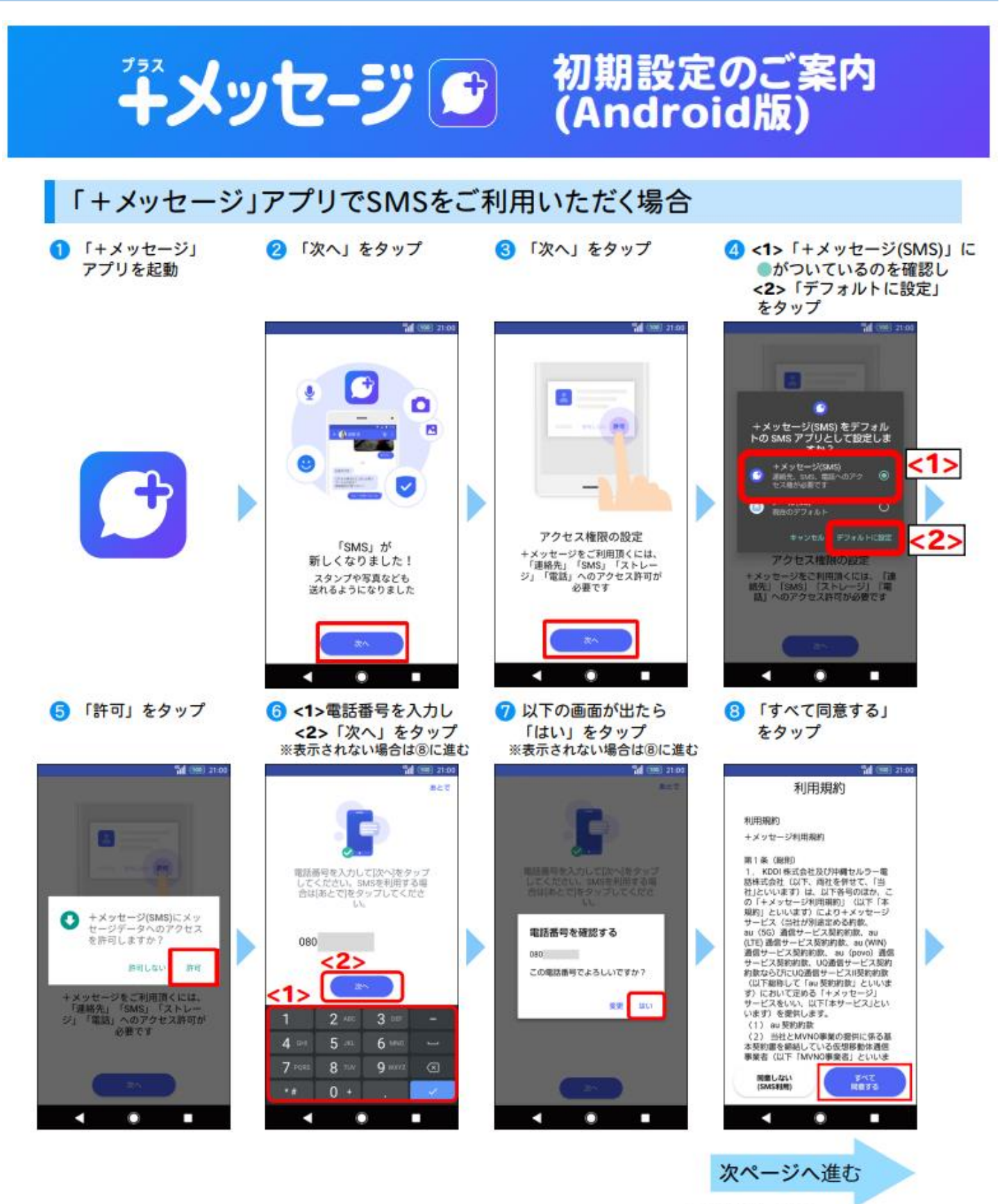

※画像はイメージです。 ※掲載内容は 2021 年 9 月 1 日時点の情報です。

+メッセージ

共诵

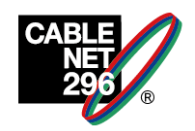

9 画面を左にスワイプする \*\*\* をタップすると、⑩プロフィールを入力に進みます 10 プロフィールを入力

#### በ 「ОК」をタップ

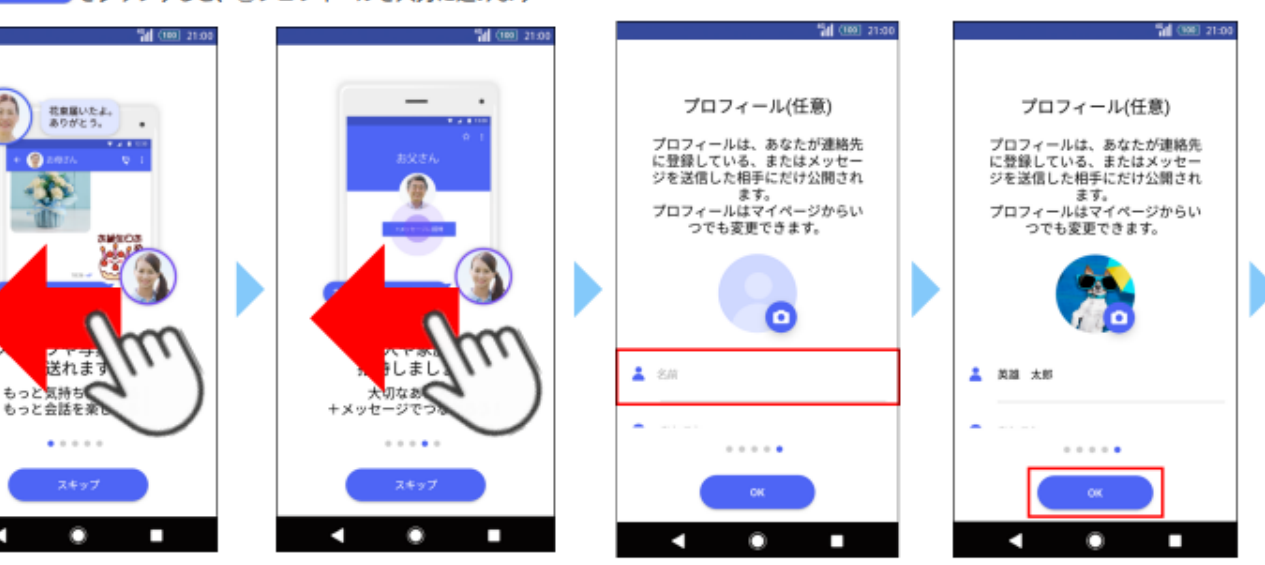

12 メッセージ画面が表示される

-

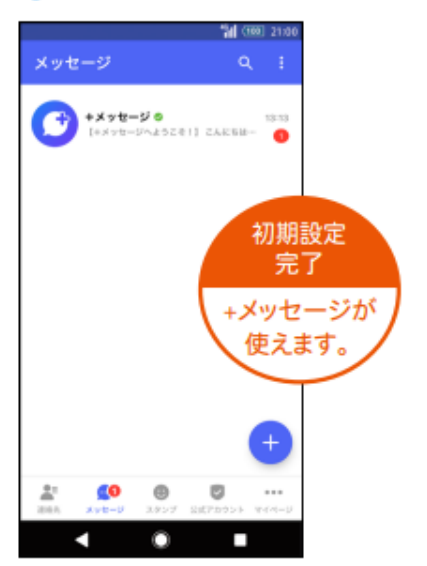

## その他詳しい操作方法はこちらのQRコードからご覧になれます。

Dタイプ※docomoサイト

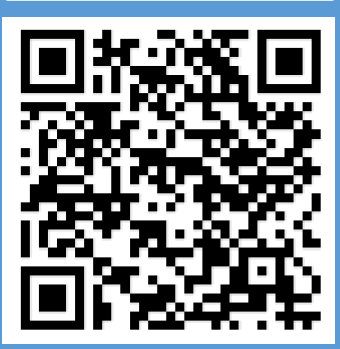

Aタイプ ※кDDIサイト

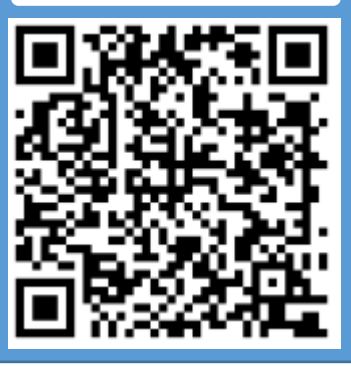

# Apple製品の正規修理店 (千葉県内)

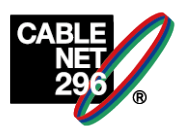

2024年8月時点での情報です。

あらかじめご予約の上、ご来店してください。

予約をしていないと待ち時間の発生や預かりでの修理対応になることがあります。

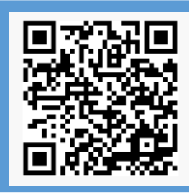

こちらのサイトからご予約できます。 ご予約にはApple IDとパスワードが必要です。 https://getsupport.apple.com/?locale=ja JP

カメラのキタムラ イオン海浜幕張店 千葉県千葉市美浜区ひび野1-3イオン海浜幕張1F

カメラのキタムラ ららぽーとTOKYO-BAY店 千葉県船橋市浜町2-1-1ららぽーとTOKYO-BAY 南館1F

カメラのキタムラ ミーナ津田沼店 千葉県習志野市津田沼1-3-1ミーナ津田沼2F

# 通話の切り忘れにはご注意を

通話を終了される際は、通話終了の操作を行って確実に通話が切断されていることをご確認ください。 通話の切り忘れにより高額な通話料になることがあります。

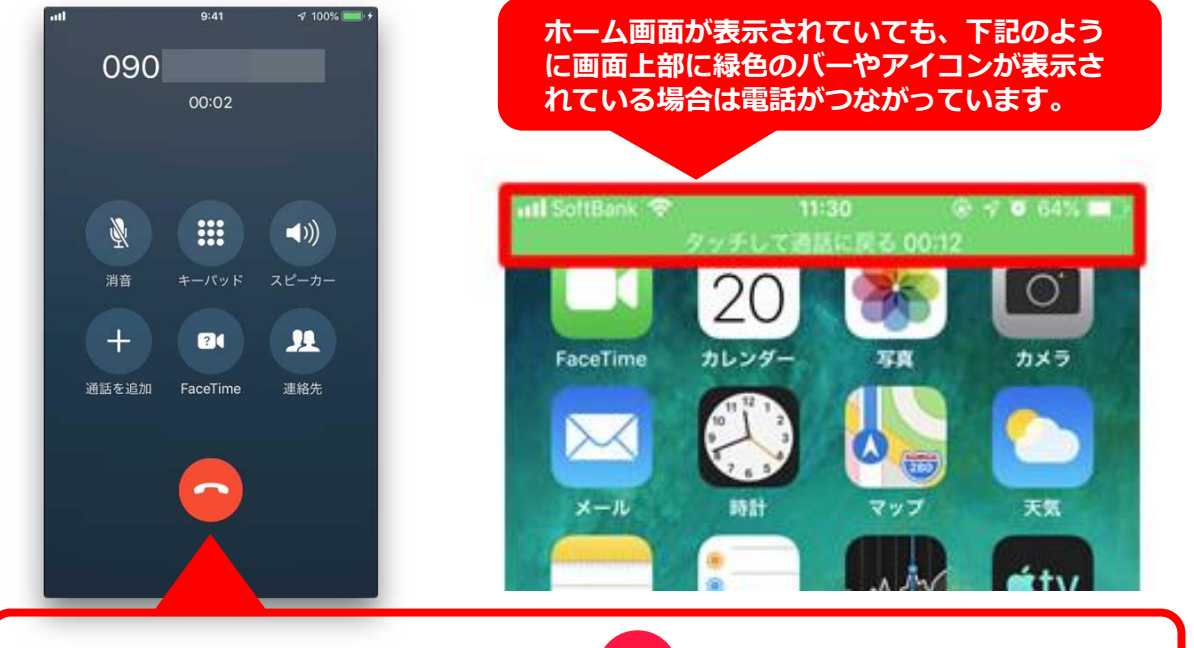

# 通話を終了する時は必ず 🍄 を押してください!

※通話料は携帯電話回線の提供会社であるIIJやUQコミュニケーションズ、楽天コミュニケーションズ からの請求となり、両者ともに切り忘れによる高額通話料に対して免除や減免には応じておりません。

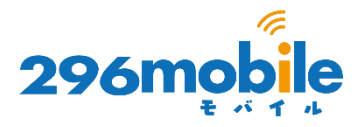

| MEMO |
|------|
|      |
|      |
|      |
|      |
|      |
|      |
|      |
|      |
|      |
|      |
|      |

・AppleおよびAppleのロゴは、アメリカ合衆国およびその他の国々におけるApple Inc.の登録商標です。

- iPhoneの商標は、アイホン株式会社のライセンスにもとづき使用されています。
   Google、Androidは Google LLC の商標です。
- ・その他記載している会社名、製品等は各社の登録商標または商標です。

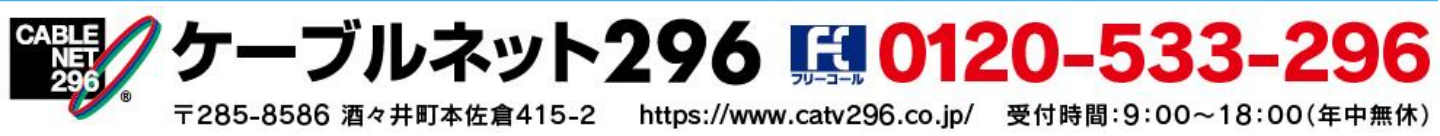